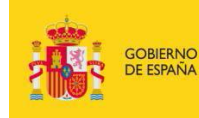

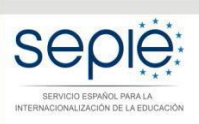

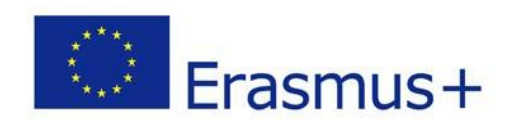

# FORMULARIO COMENTADO Erasmus+ Convocatoria 2020

# PROYECTOS DE MOVILIDAD DE LAS PERSONAS POR MOTIVOS DE APRENDIZAJE ACCIÓN CLAVE 1 (KA1)

# FORMACIÓN PROFESIONAL

Proyecto de consorcio KA116 (con Carta de Movilidad de FP)

Unidad de Formación Profesional Versión: 19/12/2019

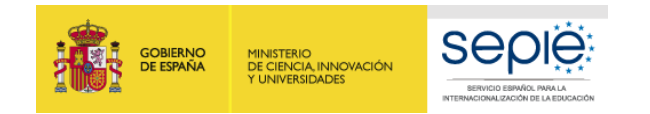

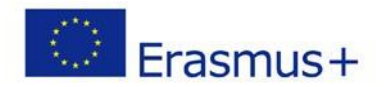

# Formulario de Solicitud de consorcio KA116:

Está solamente destinado a las 123 instituciones que están acreditadas con la Carta de Movilidad de FP KA109 (Carta VET) para su proyecto de movilidad de FP.

| Ámbito de la FP para el programa Erasmus+ en España                                                                                                    |                                                                       |  |  |  |  |  |
|----------------------------------------------------------------------------------------------------|-----------------------------------------------------------------------|--|--|--|--|--|
| Educación reglada                                                                                                    | Formación para el empleo                                              |  |  |  |  |  |
| <ul> <li>Formación Básica / Formación Básica Adaptada</li> <li>Ciclos Formativos de Grado Medio / FP Dual de Grado medio</li> <li>Enseñanzas de régimen especial a nivel profesional o de grado medio (arte, música, danza, deporte)</li> </ul> | <ul> <li>Certificados de Profesionalidad de nivel 1, 2 y 3</li> </ul> |  |  |  |  |  |

#### El mismo formulario KA116 sirve para cumplimentar los 2 tipos de proyecto distintos:

- Proyecto individual KA116: debe tener la Carta de Movilidad de FP KA109 de proyecto individual. IMPORTANTE:
  - > Con una Carta de Movilidad de FP KA109 individual **NO** puede solicitar fondos para un <u>consorcio</u> KA116.
  - > No obstante, podría participar también en un proyecto de consorcio KA102 como coordinador o socio de envío.
  - Recuerde que con el proyecto individual KA116, solo podrá enviar sus estudiantes/recién titulados (dentro del año de la fecha de su titulación) y su personal (o personal con vinculación demostrable).

 Proyecto KA116 de consorcio: debe tener Carta de Movilidad de FP KA109 para consorcio. IMPORTANTE:

- Solo puede solicitar un proyecto KA116 con <u>el mismo coordinador y los mismos miembros</u> que están descritos en la Carta de Movilidad de FP de consorcio concedida (en el formulario KA116, no puede añadir nuevos miembros al consorcio KA109).
- > Con la Carta de Movilidad de FP de consorcio **no** puede solicitar un proyecto individual KA116.
- En el proyecto KA116, solo podrá enviar estudiantes/recién titulados o personal (o personal con vinculación de mostrable) procedente de los centros de FP miembros del consorcio.

| No 🔻 | Presenta esta solicitud como coordinador de un conso<br>e movilidad? | rcio |
|------|----------------------------------------------------------------------|------|
|      | No                                                                   | *    |
|      |                                                                      |      |

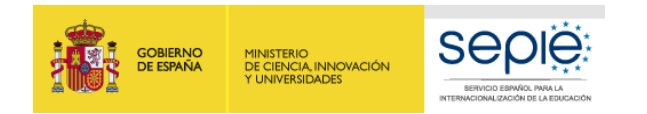

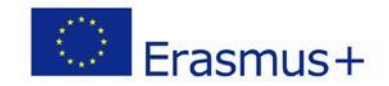

En el enlace que aparece más abajo podrá acceder a los formularios web de Erasmus+. Al entrar, se le solicitará que acceda a través de su cuenta **EU Login**, que es el servicio de autenticación de usuarios de la Comisión Europea. Si no se ha registrado anteriormente, deberá crear una cuenta para tener acceso.

Enlace: https://webgate.ec.europa.eu/erasmus-applications/ Acceso directo: Acceso a los formularios web

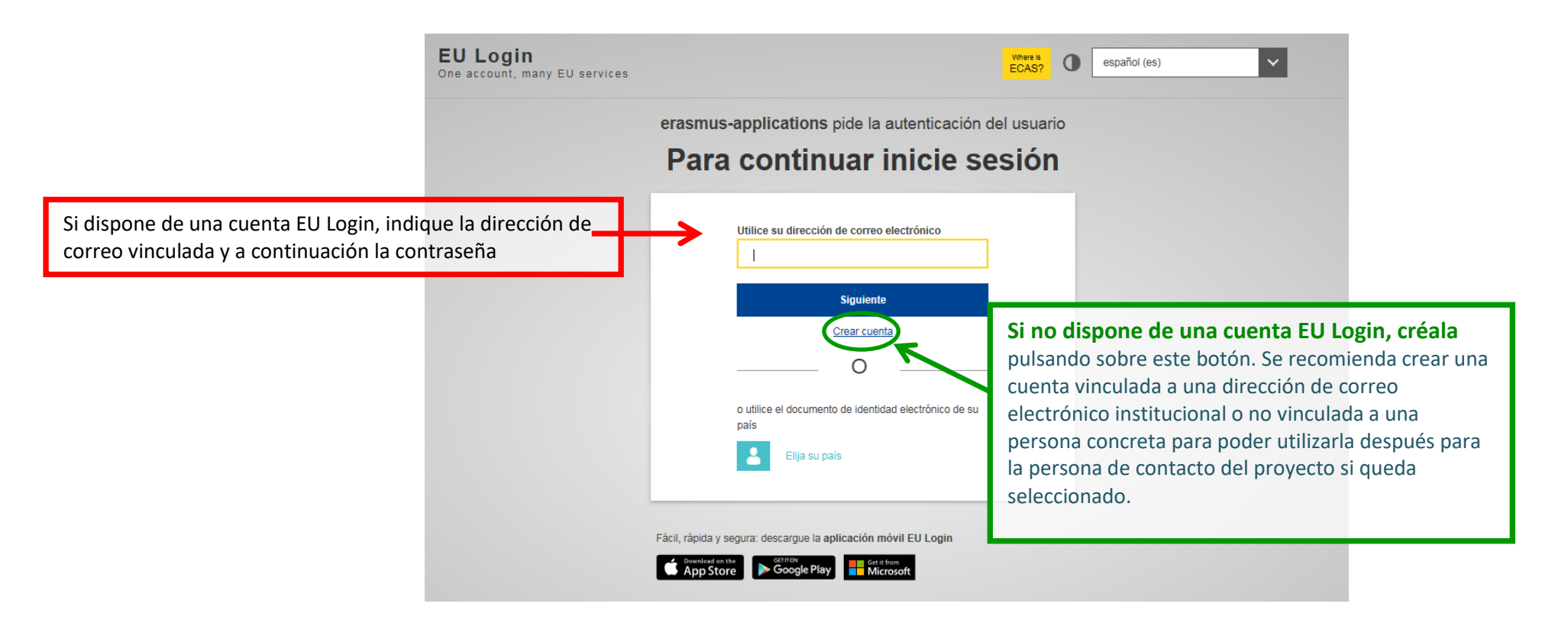

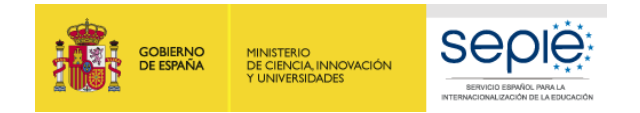

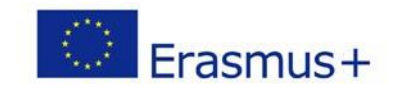

| Página de inicio:<br>Sistema de Registro de Organizacio<br>Comisión Formularios Erasmus+                                                                                             | es   Instrucciones de los formularios   Guia del progra<br>Pulsar y<br>seleccionar<br>Español<br>UPRAZ (floë / traz@hotmail.c              | EN<br>com) • |
|----------------------------------------------------------------------------------------------------|----------------------------------------------------------------------------------------------------|--------------|
| Publicada 2019 12 16 14:55:00                                                                                                    | Select language                                                                                                    | ×            |
| This website will undergo maintenance and will be unavailable on 19 December from 12h25 to 13h00 CET.         Oportunidades       Mis solicitudes                                    | English (en)     español (es)     eesti keel (et)     françai       maqyar (hu)     lietuvių kalba (lt)     latviešu valoda (lv)     polsk | is (fr)      |
| Bienvenido al portal de Formularios Erasmus+. Este portal le permite solicitar acciones apoyadas por el Programa Erasmus+ y gestionadas actualmente así como los plazos de solicitud | português (pt) slovenĉina (sk) slovenŝĉina (sl) tŭrkçe                                                                                     | e (tr)       |

Antes de comenzar su solicitud, compruebe que su organización dispone de un único ID de la organización, como requisito para participar en acciones de Erasmus+ gestionadas por las agencias nacionales. Puede buscar su ID de la organización o registrar una nueva organización usando la plataforma Erasmus+ and European Solidarity Corps: https://webgate.ec.europa.eu/erasmus-esc/organisation-registration

Si está interesado/a en solicitar acciones de Erasmus+ gestionadas por la Agencia Ejecutiva en el ámbito Educativo, Audiovisual y Cultural, visite su página web: https://eacea.ec.europa.eu/homepage

#### Ámbitos de oportunidad

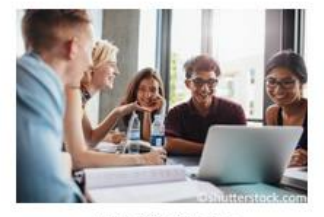

Educación Superior

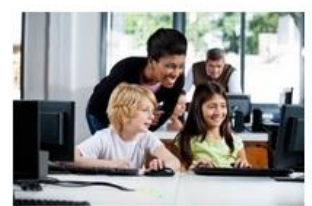

Educación Escolar

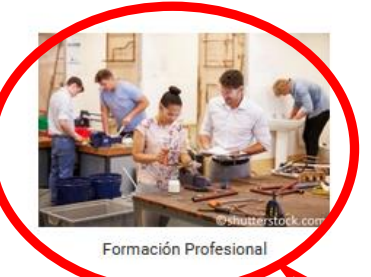

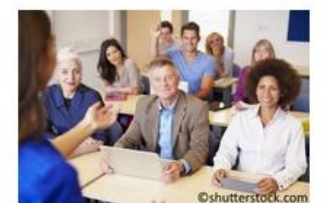

Educación de Personas Adultas

**Pulsar** 

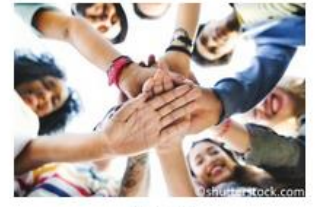

Juventud

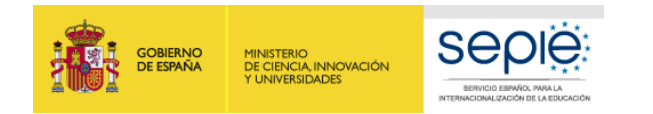

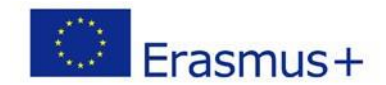

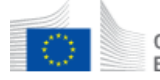

#### Comisión Formularios Erasmus+ Europea

Oportunidades / Oportunidades por ámbito

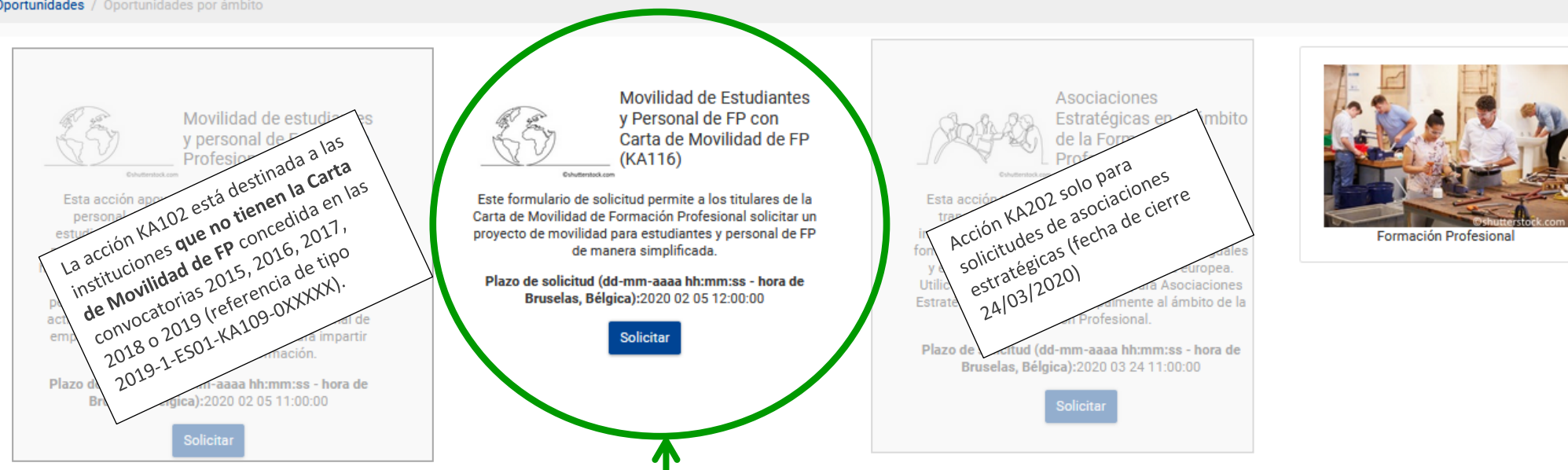

Sistema de Registro de Organizaciones | Instrucciones de los formularios | Guía del programa | Aviso legal | Preguntas frecuentes | Contacto

Acción destinada a la solicitud de fondos de las 123 instituciones acreditadas con la Carta de Movilidad de FP KA109 individual o de consorcio (la Carta de Movilidad de FP KA109 o Carta VET es un <u>reconocimiento de calidad de proyectos</u> de movilidad de FP que no guarda ninguna relación con la carta ECHE de Educación Superior).

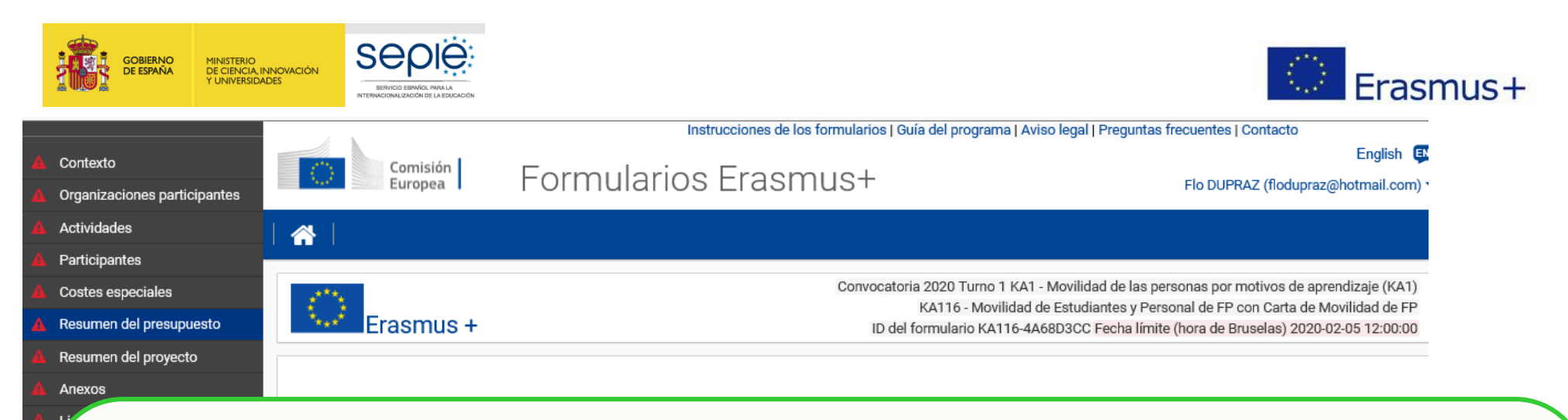

Instrucciones detalladas sobre la cumplimentación del formulario web.

Co

**Novedad:** la institución solicitante debe disponer de un ID de organización (OID) para poder cumplimentar la solicitud. Formato del OID: E99999999.

1- Para las instituciones que tienen un PIC, el sistema ha creado automáticamente un OID. Para conocer su OID, deben entrar en ORS: (<u>https://webgate.ec.europa.eu/erasmus-esc/organisation-registration</u>) e indicar su PIC en la función "Expand advanced search". La ORS le mostrará cuál es el OID que se le ha asignado en sustitución de su PIC.

2- Si presenta un proyecto por primera vez y no tiene PIC: deberá crear su OID en la ORS.

Ver instrucciones publicadas en la sección "Pasos previos" en http://www.sepie.es/formacion-

 Si necesita más información o experimenta alguna incidencia técnica, contacte con su Agencia Naciona contacto están disponibles aquí: http://ec.europa.eu/programmes/erasmus-plus/contact
Este formulario de solicitud contiene las siguientes secciones principales:

· Contexto: En esta sección se cumplimenta la información general sobre su propuesta de proyecto y sobre la Agencia Nacional que recibirá, evaluará y tomará la decisión sobre

Organizaciones participantes: En esta sección se cumplimenta la información sobre la organización solicitante y sobre otras organizaciones socias del proyecto. Todas las organizaciones incluidas en la solicitud, tanto el solicitante como los socios, necesitan estar registradas para conseguir el ID de la organización (OID) a través del Sistema de registro de organizaciones de Erasmus+ y del Cuerpo Europeo de Solidaridad (ORS) https://webgate.ec.europa.eu/erasmus-esc/organisation-registration

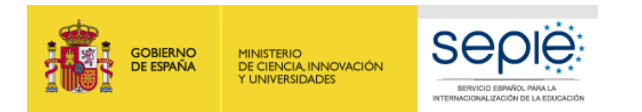

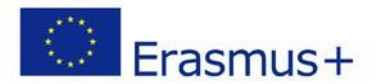

# Apartados del formulario de solicitud

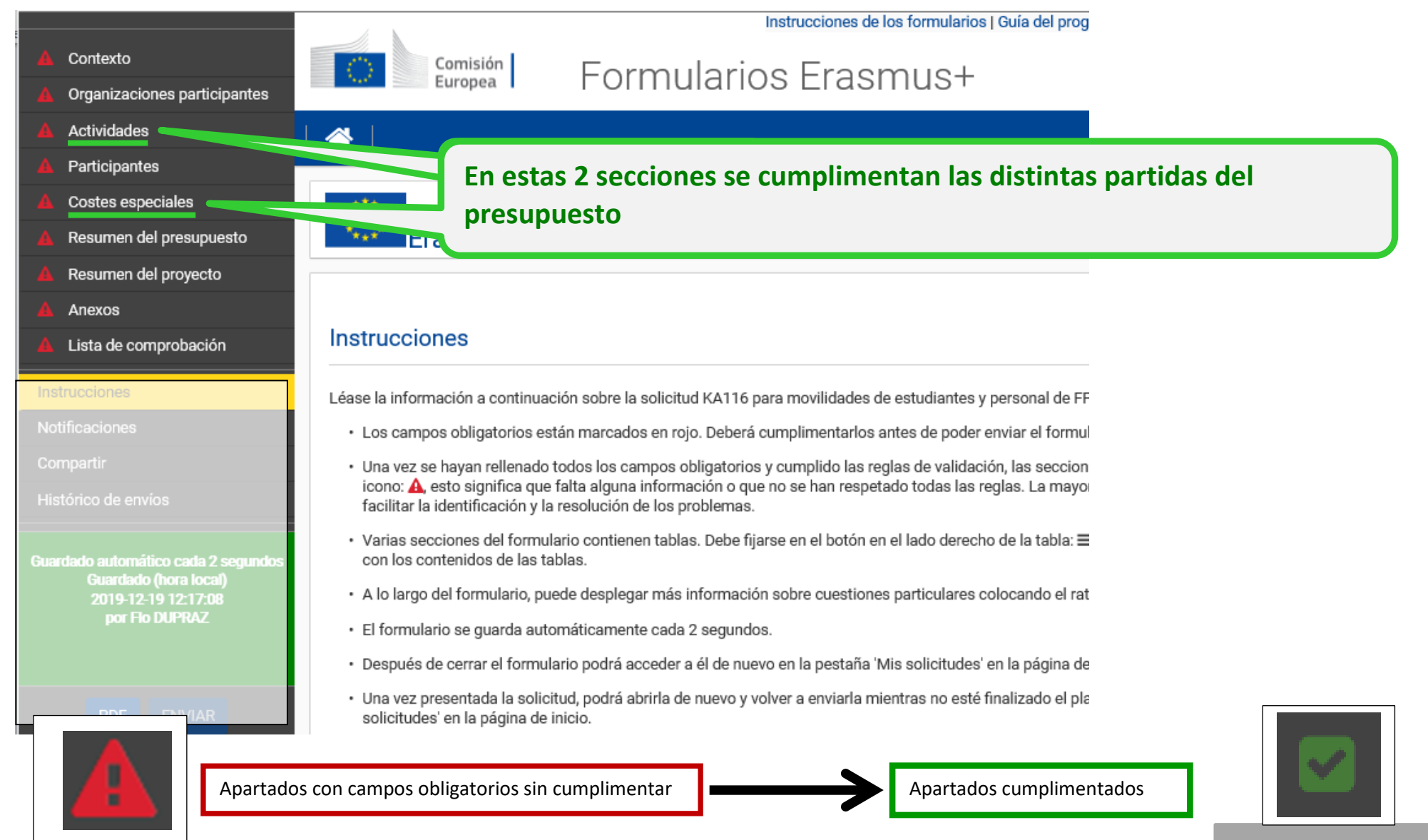

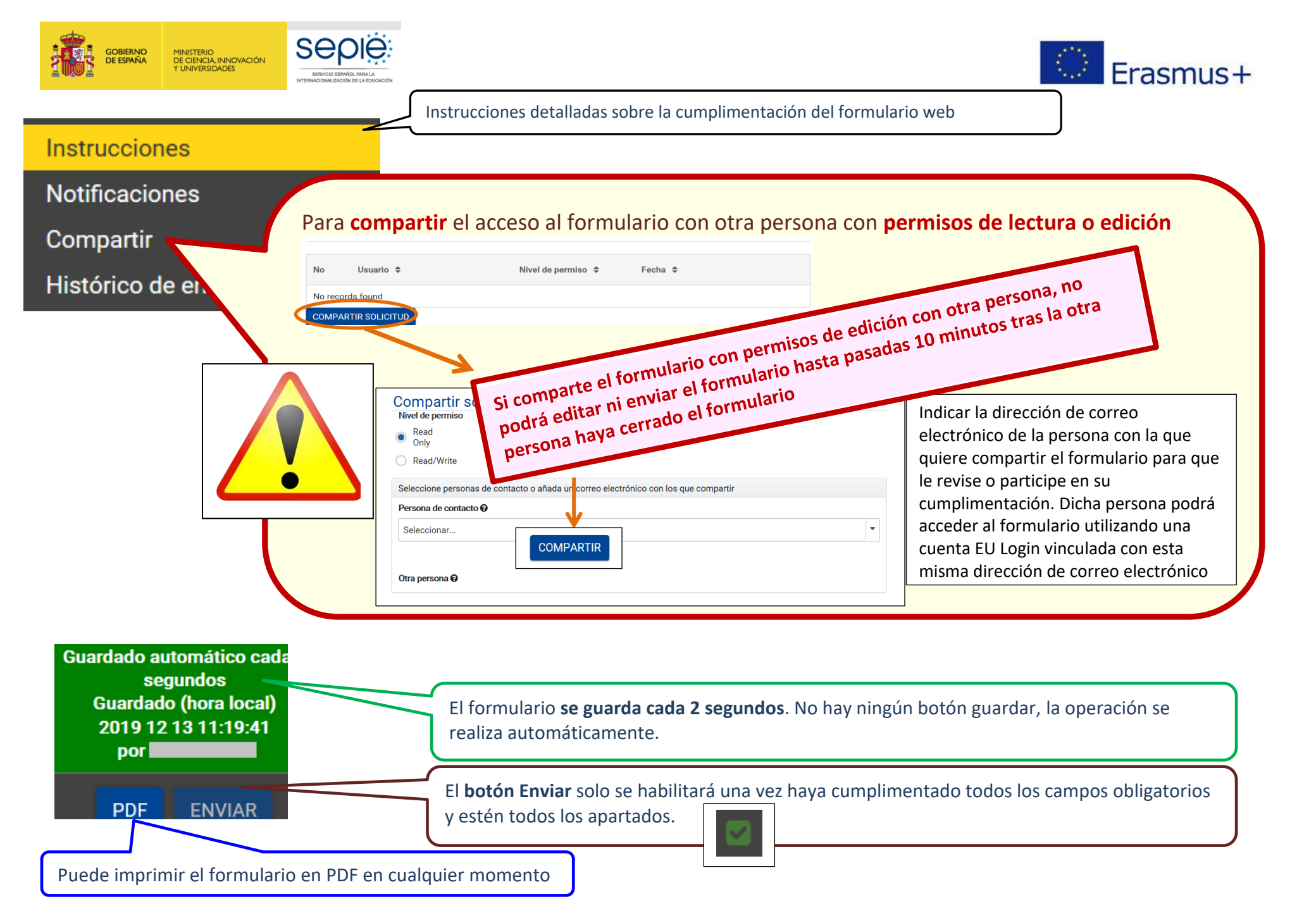

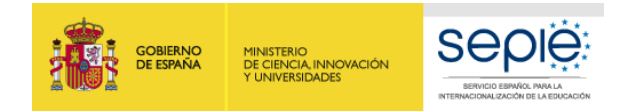

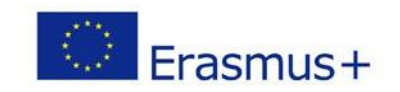

# Importante: ¡No abra múltiples pestañas!

Cuando esté cumplimentando la información que se requiera en el formulario *web* no abra múltiples pestañas a la vez o distintos navegadores. Esta situación podría causar problemas con la funcionalidad de guardado automático y, en consecuencia, la pérdida de datos de la solicitud.

Puede acceder a su borrador todas las veces que quiera en la aplicación, y cumplimentar su formulario en varias fases: Utilice siempre el enlace inicial <u>https://webgate.ec.europa.eu/erasmus-applications/</u>

Para acceder a su borrador de formulario de solicitud, y pulse en Mis solicitudes en la aplicación:

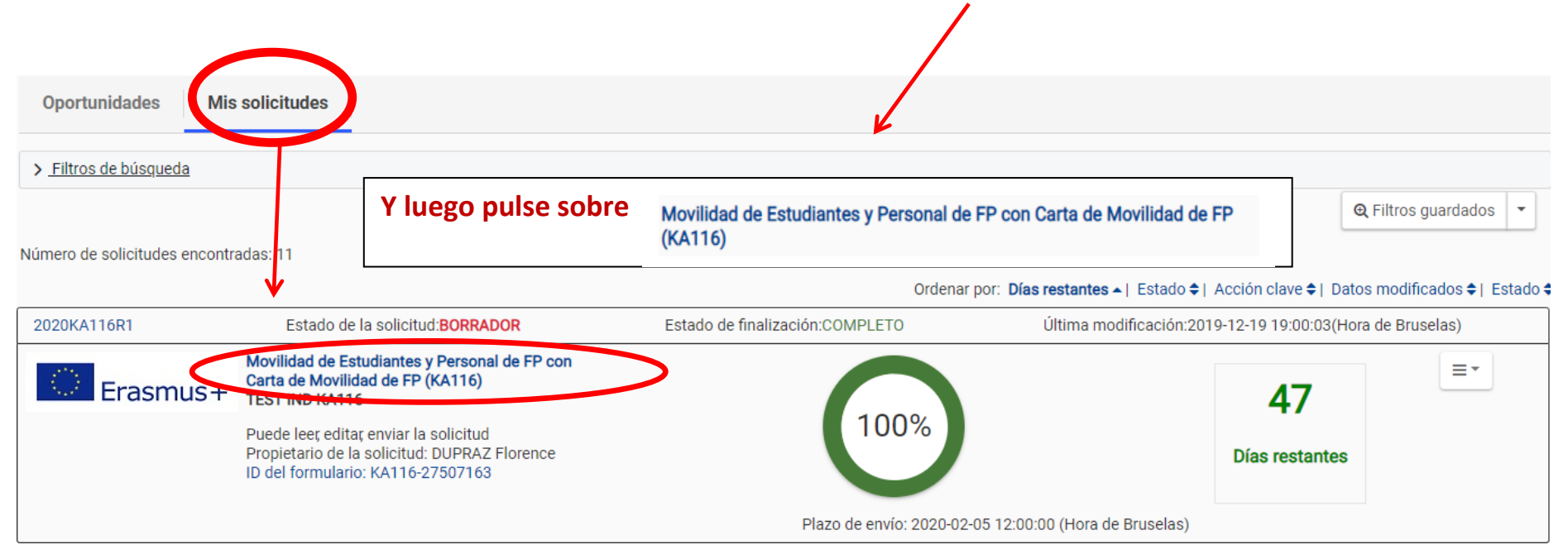

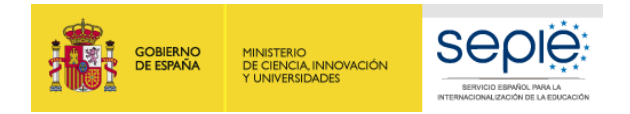

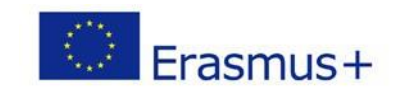

# Normas de cumplimentación:

1- Los apartados con todos los campos obligatorios aparecen señalados con un margen en **color rojo**. Cuando tienen todos los campos obligatorios cumplimentados aparecerán marcados **en verde**. Muchos campos se completan a través de un menú desplegable y otros son de texto libre. Deberá moverse en el menú y cumplimentar todos los apartados

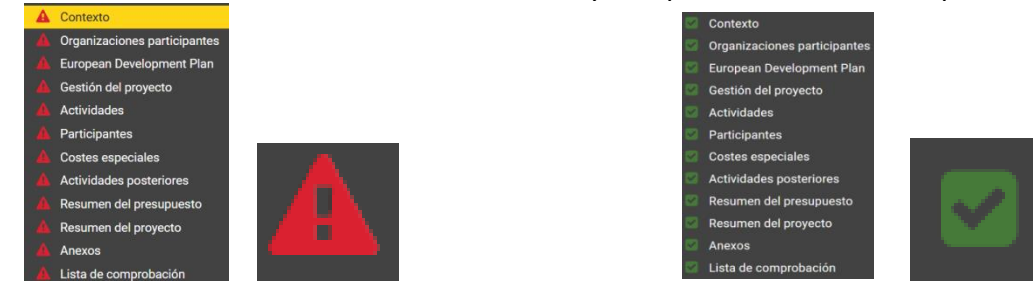

El Formulario se guarda automáticamente cada 2 segundos. No hay botón "Guardar", y tampoco hay botones "Anterior" "Siguiente" para moverse de una sección a otra. Deberá desplazarse hacia atrás en el menú vertical que aparece en cada sección.

2- Tenga en cuenta que se admite un máximo de 3000 o de 5000 caracteres en los campos de texto libre.

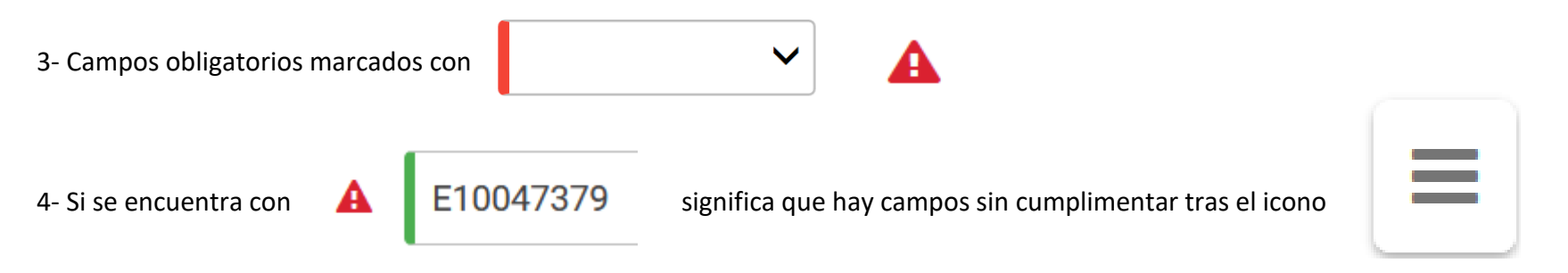

5- Para volver atrás tras haber cumplimentado una sección, desplácese pulsando la casilla anterior en el menú horizontal superior:

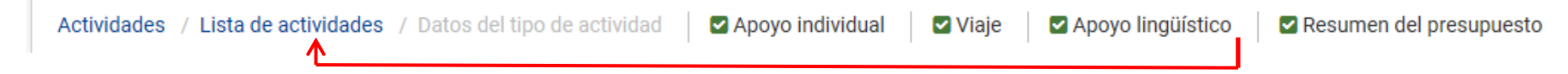

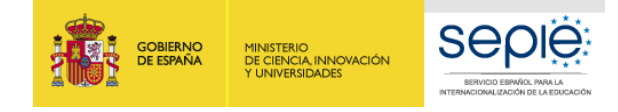

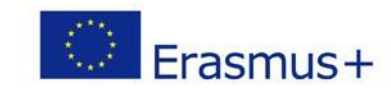

| Contexto |
|----------|
|----------|

| Contexto     Contexto     Organizaciones participantes             | Fecha de envío límite: 05/02/2019 - Hora de Bruselas 12:00:00 Atención:                                                     |  |  |  |  |  |  |
|--------------------------------------------------------------------|----------------------------------------------------------------------------------------------------|--|--|--|--|--|--|
| Actividades                                                        | Las fechas se muestran en el formato 2020-06-01, y no 01-06-2020                                                            |  |  |  |  |  |  |
| Participantes                                                      |                                                                                                    |  |  |  |  |  |  |
| Costes especiales                                                  | KA116 - Movilidad de Estudiantes y Personal de FP con Carta de Mo                                                           |  |  |  |  |  |  |
| A Resumen del presupuesto                                          | Erasmus + ID del formulario KA116-25A56F19 Fecha límite (hora de Bruselas) 2020-02-05                                       |  |  |  |  |  |  |
| Resumen del proyecto                                               |                                                                                                    |  |  |  |  |  |  |
| 🔺 Anexos                                                           | Contexto A Contexto                                                                                                    |  |  |  |  |  |  |
| A Lista de comprobación                                            | Contexto                                                                                                    |  |  |  |  |  |  |
| Instrucciones                                                      |                                                                                                    |  |  |  |  |  |  |
| Notificaciones                                                     | litulo del proyecto Acronimo del proyecto                                                                                   |  |  |  |  |  |  |
| Compartir                                                          | Elija un título que permita personalizar e identificar claramente su proyecto                                               |  |  |  |  |  |  |
| Histórico de envíos                                                | Título del proyecto en inglés                                                                                               |  |  |  |  |  |  |
| Suardado automático cada 2 serundos                                | El título en inglés facilita la identificación del proyecto en plataformas de difusión                                      |  |  |  |  |  |  |
| Guardado (hora local)                                              | Fecha de inicio del proyecto (aaaa-mm-dd)Duración total del proyecto (meses)Fecha de finalización del proyecto (aaaa-mm-dd) |  |  |  |  |  |  |
| por Flo DUPRAZ                                                     | 2020-06-01                                                                                                    |  |  |  |  |  |  |
|                                                                    | Agencia Nacional de la organización solicitante Idioma utilizado para cumplimentar el formulario                            |  |  |  |  |  |  |
| PDF ENVIAR                                                         | Seleccione ES01 España  Seleccione Español                                                                                  |  |  |  |  |  |  |
| Fecha de inicio del proyect                                        | o (aaaa-mm-dd) Duración total del proyecto (meses) Fecha de finalización del proyecto (aaaa-mm-dd)                          |  |  |  |  |  |  |
| 2020-06-01                                                         |                                                                                                    |  |  |  |  |  |  |
| Elegir fecha entre<br><b>31/12/2020</b> . Deb<br>y objetivos de su | e el <b>01/06/2020</b> y el<br>e ajustarse a las necesidades<br>proyecto.<br>Es<br>deberán realizarse durante este periodo. |  |  |  |  |  |  |

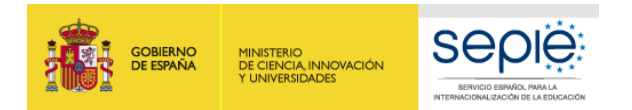

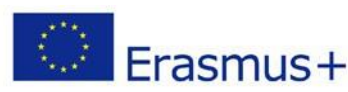

# **Organizaciones participantes: SOLICITUD CONSORCIO**

#### Organizaciones participantes

Este formulario de solicitud simplificado de la acción KA116 solo está habilitado para las organizacio organización (OID). Según los datos indicados, el sistema le facilitará el código de Carta de Movimente Movimente de la construcción de la construcción de la construcción de la construcción (OID).

Si su organización no está acreditada con la Carta de Movilidad de FP, pur Movilidad de FP y que el sistema no encuentre el código, contacte

¿Presenta esta solicitud correctionador de un consorcio de movilidad?

Tenga en cuenta que el ID de la organización ha reemplazado al PIC como el identificador único de anteriormente fondos en esos programas a través de las agencias nacionales, se les ha asignado registrar una nueva organización: https://webgate.ec.europa.eu/erasmus-esc/organisation-registra

#### Organización solicitante

ID de la organización

OID

Elija **SÍ para un proyecto de consorcio**: recuerde que consorcio KA116 tendrá la **misma composición y los mismos miembros que el consorcio KA109** acreditado con la Carta de Movilidad de FP

on la Carta de Movilidad de FP. Cumpl

de movilidad utilizando el formulario de solicitud estándar KA102, dispo

Indique su código **OID** obtenido al registrar su organización en **ORS**. Los campos en gris se cumplimentarán automáticamente.

#### **IMPORTANTE:**

Si tiene ya un código PIC <u>validado</u> por la Agencia Nacional en una convocatoria anterior, debe entrar en ORS para conocer el OID que le ha asignado automáticamente el sistema e indicarlo aquí. No crea un OID distinto al que le ha asignado el sistema.

**ORS**:<u>https://webgate.ec.europa.eu/erasmus-esc/organisation</u>-registration/screen/home

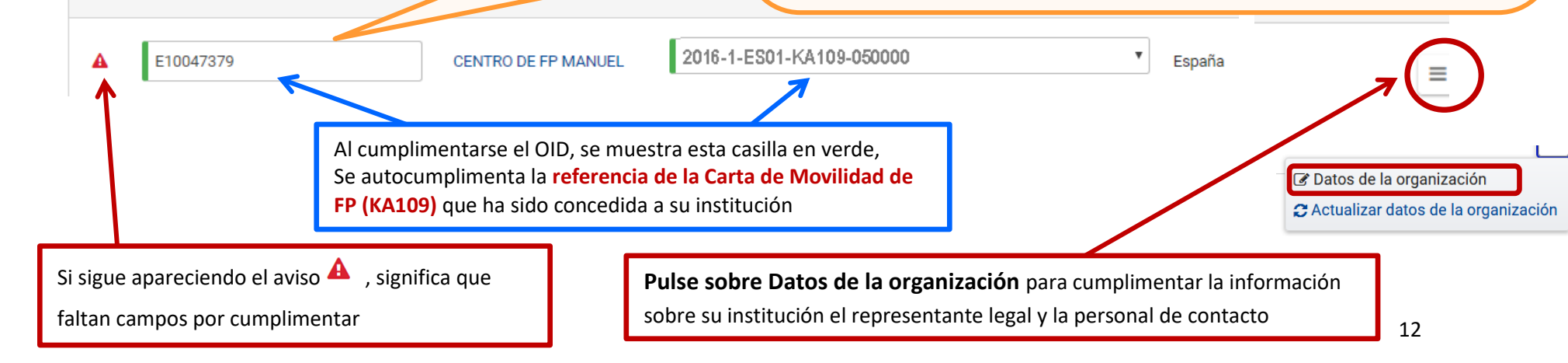

Acreditación

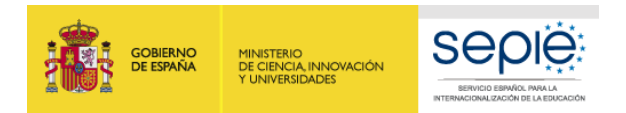

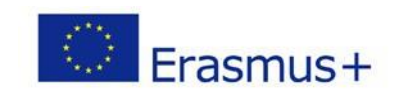

### **Organizaciones participantes: SOLICITUD DE CONSORCIO** - Errores al cumplimentar el tipo de formulario

- Si su organización no ha sido acreditada con la Carta de Movilidad de FP KA109, no podrá cumplimentar el formulario y le saldrá el este mensaje de error:

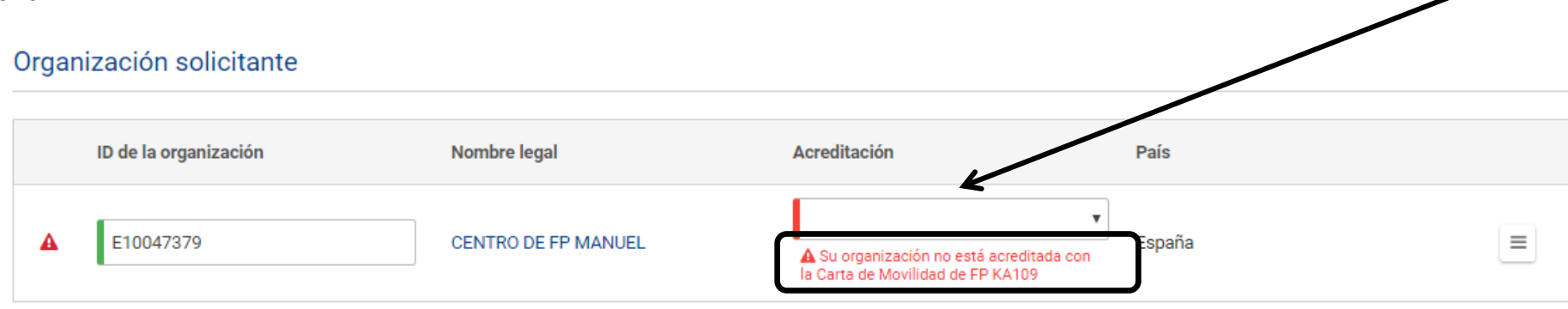

- Si su organización ha sido acreditada con la Carta de Movilidad de FP KA109 <u>individual</u>, e intenta cumplimentar una solicitud de proyecto KA116 <u>de</u> <u>consorcio</u>, no podrá cumplimentar el formulario y le saldrá el este mensaje de error:

| Orgar | nización solicitante  |                     |                                                                                                    |        |  |
|-------|-----------------------|---------------------|----------------------------------------------------------------------------------------------------|--------|--|
|       | ID de la organización | Nombre legal        | Acreditación                                                                                       | País   |  |
| A     | E10047379             | CENTRO DE FP MANUEL | Su organización no es un coordinador de consorcio acreditado con la Carta de Movilidad de FP KA109 | España |  |

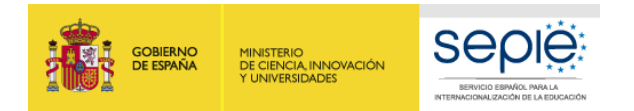

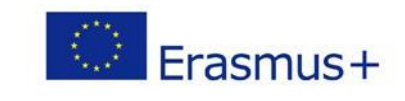

# **Organización Solicitante – Coordinador del consorcio**

| Datos de la organización solicitante (ID de la organización E10047379) |
|------------------------------------------------------------------------|
|------------------------------------------------------------------------|

| Nombre legal                                                                          | Nombre legal CENTRO DE FP MANUEL                                                           |                             |                     |               |   |
|---------------------------------------------------------------------------------------|--------------------------------------------------------------------------------------------|-----------------------------|---------------------|---------------|---|
| CENTRO DE FP MANUEL                                                                   |                                                                                            |                             |                     |               |   |
| Identificación nacional (CIF o equivalente)     Departamento (si p       280123456    |                                                                                            | procede) Acrónimo           |                     |               |   |
| Dirección                                                                             |                                                                                            | País                        |                     |               |   |
| CALLE MAYOR                                                                           |                                                                                            | España                      |                     |               | ¥ |
| Ciudad                                                                                |                                                                                            | Apartado de correos         |                     | Código postal |   |
| MADRID                                                                                |                                                                                            |                             |                     | 28001         |   |
| Teléfono                                                                              | Fax                                                                                        |                             | CEDEX (solo         | para Francia) |   |
| +34911234567                                                                          |                                                                                            |                             |                     |               |   |
| Página web                                                                            |                                                                                            | Correo electrónico          |                     |               |   |
| www.cifpmanuel.org                                                                    |                                                                                            |                             |                     |               |   |
| Aparecen los dat<br>datos del PIC reg<br>Si detecta un erro<br><u>https://webgate</u> | aforma ORS cuando ha<br>catoria anterior)<br>:o en ORS:<br><u>esc/organisation-registr</u> | creado su O<br>ration/scree | ID (o los<br>n/home | 14            |   |

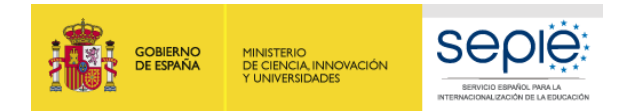

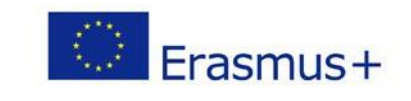

# DATOS DE LA ORGANIZACIÓN SOLICITANTE - Coordinador del consorcio

| Per   | fil                                                                                                    | ¿Qué es un organismo público para el programa Erasmus+?<br>Los centros educativos y de formación que hayan recibido más del 50 % de sus presupuestos anuales de<br>recursos públicos durante los últimos dos años se considerará que tiene la suficiente capacidad financiera<br>profesional y administrativa para gestionar actividades en el marco de este programa. |          |       |                                      |  |  |
|-------|----------------------------------------------------------------------------------------------------|----------------------------------------------------------------------------------------------------|----------|-------|--------------------------------------|--|--|
| Тіро  | Tipo de organización                                                                                       |                                                                                                    |          |       |                                      |  |  |
| Esc   | Escuela / Instituto / Centro de Educación - Formación Profesional (niver secundario) Elegir en desplegable |                                                                                                    |          |       |                                      |  |  |
| ¿Es s | u organización un organismo público?                                                                       |                                                                                                    |          | ¿Es u | na organización sin ánimo de lucro?  |  |  |
| Sí    | K                                                                                                    |                                                                                                    | -        | Sí    | ·                                    |  |  |
| Núm   | ero total de empleados                                                                                     |                                                                                                    |          | Núme  | ero total de estudiantes             |  |  |
|       | Número total del personal (docentes                                                                        | y no docentes)                                                                                                    | <b>*</b> |       | Número total del estudiantes/alumnos |  |  |

#### Personas relacionadas

| Facilite información sobre el representante legal y las personas de contacto de su organización<br>vinculantes legalmente en nombre de la organización, mientras las personas de contacto son lo<br>Nacional contactará con esta persona para cualquier asunto relativo al proyecto o a su organiza<br>gestión con permisos de edición. |       | Pulse para cumplimentar datos del Representante Legal.<br>Será la persona que firmará la Declaración Responsable con certificado<br>electrónico de persona jurídica (excepción en Andalucía, Canarias y País |                                                                                            |                                                                            |                                                                                                    |                                                     |
|----------------------------------------------------------------------------------------------------|-------|----------------------------------------------------------------------------------------------------|--------------------------------------------------------------------------------------------|----------------------------------------------------------------------------|----------------------------------------------------------------------------------------------------|-----------------------------------------------------|
| ID                                                                                                    |       | Nombre                                                                                                    | Función                                                                                    | vascoj.                                                                    |                                                                                                    |                                                     |
| 1                                                                                                    | A     | Pulse aquí para editar                                                                                                    | Representante legal                                                                        | ۵                                                                          | No                                                                                                    |                                                     |
| 2                                                                                                    | A     | Pulse aquí para editar                                                                                                    | Persona de Contacto                                                                        | ۲                                                                          | No                                                                                                    | 7 =                                                 |
| AÑADIR                                                                                                    | PERSO | NA ASOCIADA                                                                                                    | Pulse para cumplimentar da<br>tareas de gestión del proye<br>legal. Por defecto, la person | atos de la persona de o<br>cto. Se recomienda qu<br>a de contacto se marca | <b>contacto. Es la persona que llevar</b><br>ue la persona de contacto sea difer<br>ará como "preferente". | <b>a a cabo todas las</b><br>rente al representante |

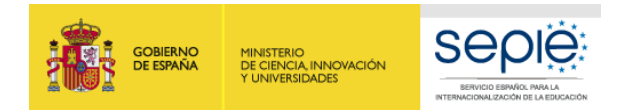

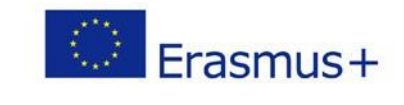

| Organizació        | ón Solicitante: <mark>R</mark> | epresentante leg                       | gal (Coordinado                         | or del consorcio)         |                  | Pulsar                          |  |
|--------------------|--------------------------------|----------------------------------------|-----------------------------------------|---------------------------|------------------|---------------------------------|--|
| ID                 | Nombre                         | Función                                |                                         | Contacto preferente 😡     | Pers             | ona de contacto para l<br>OLS 🕑 |  |
| 1 🔺                | Pulse aquí para edi            | tar Represent                          | ante legal                              | 0                         |                  | No                              |  |
| Representante      | legal (CENTRO DE FF            | MANUEL)                                |                                         |                           |                  | k                               |  |
| Tratamiento        | Género<br>•                    | Nombre                                 | Af                                      | pellidos                  |                  | Datos de la persona             |  |
| Departamento       |                                | Cargo                                  |                                         |                           | L                |                                 |  |
| Correo electrónico | €                              | Teléfono 😧                             |                                         | El número de t            | teléfono debe se | er <b>+ 34</b> 123456789        |  |
| USAR MISMA DIREC   | CCIÓN QUE LA DE LA ORGANIZA    | Tenga en cuenta questa dirección de co | ie las comunicacio<br>prreo electrónico | nes del SEPIE por Sede El | ectrónica se not | tificarán a                     |  |
| Dirección          |                                | Pai                                    | S                                       |                           |                  |                                 |  |
|                    |                                |                                        |                                         |                           | T                |                                 |  |
| Ciudad             | Apartado de                    | e correos Có                           | digo postal                             | CEDEX (solo para Franci   | a)               |                                 |  |
|                    |                                |                                        |                                         |                           |                  |                                 |  |

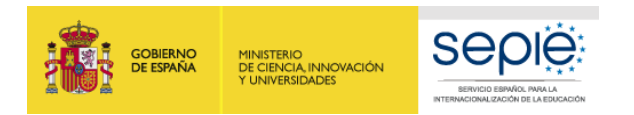

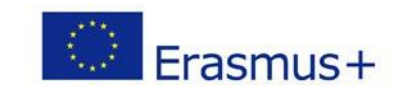

# DATOS DE LA ORGANIZACIÓN SOLICITANTE: Persona de contacto (Coordinador del consorcio)

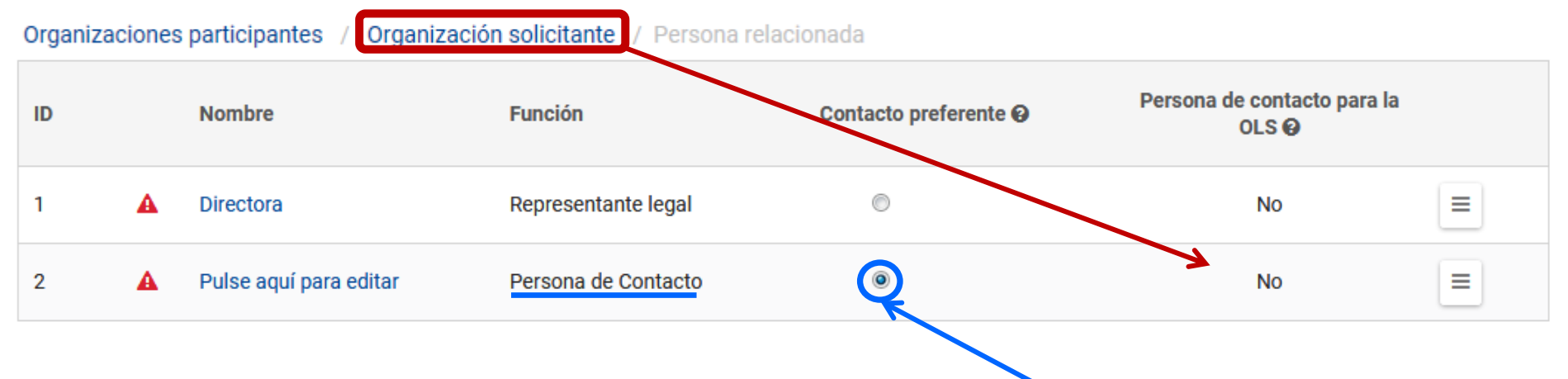

## Persona de Contacto (CENTRO DE FP MANUEL)

| Tratamiento        | Género | Nombre     |
|--------------------|--------|------------|
|                    |        |            |
| Departamento       |        | Cargo      |
|                    |        |            |
| Correo electrónico |        | Teléfono 🔞 |
|                    |        |            |
|                    |        |            |

#### USAR MISMA DIRECCIÓN QUE LA DE LA ORGANIZACIÓN

Se puede registrar hasta 3 personas de contacto pulsando sobre

AÑADIR PERSONA RELACIONADA

# Preste especial atención a la dirección de correo electrónico que indique para la persona de contacto preferente:

El acceso a la herramienta de gestión Mobility Tool+ con permisos de edición se realizará mediante la utilización de una cuenta EU Login vinculada a la dirección de email indicada aquí para la persona de contacto **preferente** del proyecto.

Como gestiona proyectos Erasmus+ de convocatorias anteriores, se le recomienda utilice la misma cuenta EU Login para acceder a todos sus proyectos en la Mobility Tool+. Para ello, deberá indicar aquí la misma dirección de mail que la que está vinculada a la cuenta EU Login que utiliza.

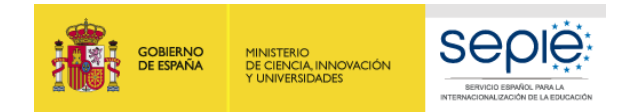

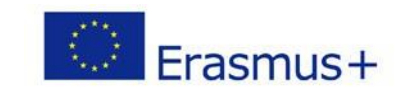

#### **MIEMBROS DEL CONSORCIO**

Se cumplimentan automáticamente los miembros del consorcio constituido para la Carta de Movilidad de FP de consorcio KA109.

| Miemb | ros de | el consorcio            |                                           |                                                                                         |
|-------|--------|-------------------------|-------------------------------------------|-----------------------------------------------------------------------------------------|
| ID \$ | ¢      | ID de la organización 🗘 | Nombre legal 🗢                            | Tipo de organización ≑                                                                  |
| 1     |        | E10020135               | INSTITUTO de ENSEÑANZA SECUNDARIA         | Escuela / Instituto / Centro Educativo - Educación general (nivel secundario)           |
| 2     |        | E10036976               | IES Ia                                    | Escuela / Instituto / Centro de Educación - Formación<br>Profesional (nivel secundario) |
| 3     |        | E10058400               | IES ón                                    | Escuela / Instituto / Centro Educativo - Educación general (nivel secundario)           |
| 4     |        | E10070761               | Centro Integrado de Formación Profesional | Escuela / Instituto / Centro de Educación - Formación<br>Profesional (nivel terciario)  |
| 5     |        | E10079699               | CIP                                       | Escuela / Instituto / Centro de Educación - Formación<br>Profesional (nivel terciario)  |
| 6     |        | E10089365               | Centro Integrado de Formación Profesional | Escuela / Instituto / Centro de Educación - Formación<br>Profesional (nivel terciario)  |
|       |        |                         |                                           |                                                                                         |

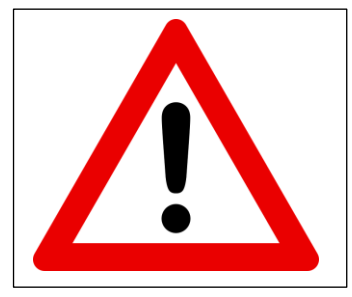

**NO** se autoriza el registro de socios que no estén incluidos en el consorcio constotuido para la Carta de Movilidad de FP de consorcio KA109 Los datos de la persona de contacto del representante legal de los miembros del consorcio están cumplimentados automáticamente con los datos indicados en la Carta de Movilidad de FP K109

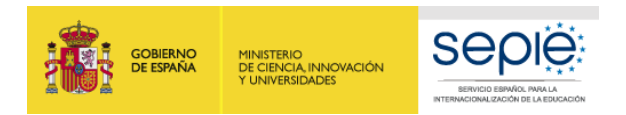

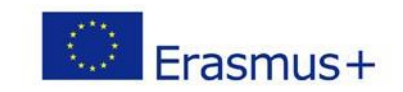

#### **ORGANIZACIONES PARTICIPANTES:**

# Organizaciones socias de acogida

En la acción KA116, la cumplimentación de los datos de los socios de acogida es opcional.

Si lo desea, puede registrar los datos de los socios de acogida teniendo en cuenta lo siguiente:

- Si tienen OID: indíquelo y los datos se autocumplimentarán, salvo el tipo de organización que deberán indicar.
- Si no tienen OID: pueden cumplimentar los datos manualmente.

Durante la vida del proyecto, sin embargo, deberán registrar todas las empresas/organizaciones de acogida en la Mobility Tool+ para poder cumplimentar las movilidades.

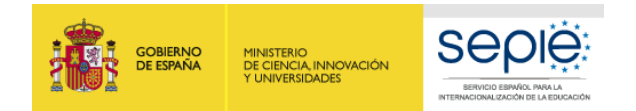

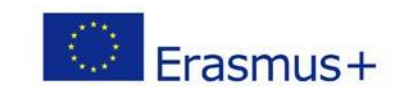

| ACTIVIDADES: LISTA DE ACTIVIDADES                                                                                                    | Seleccione cada actividad para la que quiere pedir financiación, con el fin de registrar<br>el número de participantes y el presupuesto correspondiente.<br>Recuerde que las actividades deben responder a las necesidades identificadas en el<br>Plan de Desarrollo Europeo. |                                                    |                         |               |  |  |  |
|----------------------------------------------------------------------------------------------------|----------------------------------------------------------------------------------------------------|----------------------------------------------------|-------------------------|---------------|--|--|--|
| Actividades                                                                                                    |                                                                                                    |                                                    |                         |               |  |  |  |
| Lista de actividades                                                                                                    | Su proyecto puede contemplar r<br>movilidades de personal o solo n                                                                                                    | novilidades de personal<br>novilidades de estudian | y de estudiantes<br>tes | , o bien solo |  |  |  |
| Seleccione los tipos de actividad que quiere implementar en su proyecto. Tras seleccionar las actividades deseadas, cumplimente la tabla a continuación.<br>Para enviar una propuesta válida, debe solicitar como mínimo una actividad en este listado. |                                                                                                    |                                                    | ontinuación.            |               |  |  |  |
| A1 Movilidad de corta duración de es                                                                                                    | tudiantes de FP                                                                                                    |                                                    |                         |               |  |  |  |
| A2 Erasmus PRO - Movilidad de larga                                                                                                    | duración de estudiantes de FP                                                                                                    |                                                    |                         |               |  |  |  |
| A3 Visitas de Planificación Previa - El                                                                                                    | asmus PRO                                                                                                    |                                                    |                         |               |  |  |  |
| A4 Movilidad de personal para docencia                                                                                                    |                                                                                                    |                                                    |                         |               |  |  |  |
| A5 Movilidad de personal para forma                                                                                                    | ción                                                                                                    |                                                    |                         |               |  |  |  |
| Total                                                                                                    | 0                                                                                                    | 0                                                  | 0                       | 0,00          |  |  |  |

Tenga en cuenta que la duración media se basa en la duración solicitada para ayuda individual en los datos de cada una de las actividades.

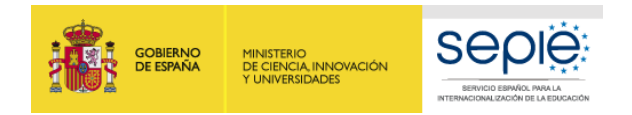

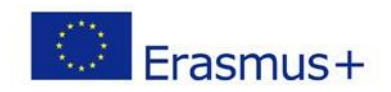

#### **ACTIVIDADES: LISTA DE ACTIVIDADES**

### Pulsar para registrar los datos de las movilidades seleccionadas

A3 Visitas de Planificación Previa - Erasmus PRO

A4 Movilidad de personal para docencia

#### Lista de actividades

Seleccione los tipos de actividad que quiere implementar en su proyecto. Tras seleccionar las actividades deseadas, cumplimente la tabla a continuación. Para enviar una propuesta válida, debe solicitar como mínimo una actividad en este listado.

A1 Movilidad de corta duración de estudiantes de FP 👔 🛛 A2 Erasmus PRO - Movilidad de larga duración de estudiantes de FP 👔

A5 Movilidad de personal para formación

🛦 Debe incluirse al menos una actividad (se habrán cumplimentado todos los campos obligatorios de al menos una actividad)

| ID    |   | Actividad                                                         | Nº total de participantes | Duración media por<br>participante (días) | Nº total de personas<br>acompañantes | Subvención solicitada |
|-------|---|-------------------------------------------------------------------|---------------------------|-------------------------------------------|--------------------------------------|-----------------------|
| A1    | A | Movilidad de corta duración de estudiantes de FP                  | 0                         | 0                                         | 0                                    | 0,00 EUR              |
| A2    | A | Erasmus PRO - Movilidad de larga duración de<br>estudiantes de FP | 0                         | 0                                         | 0                                    | 0,00 EUR              |
| A3    | A | Visitas de Planificación Previa - Erasmus PRO                     | 0                         | 0                                         | 0                                    | 0,00 EUR              |
| A4    | A | Movilidad de personal para docencia                               | 0                         | 0                                         | 0                                    | 0,00 EUR              |
| A5    | A | Movilidad de personal para formación                              | 0                         | 0                                         | 0                                    | 0,00 EUR              |
| Total |   |                                                                   | 0                         | 0                                         | 0                                    | 0,00 EUR              |

Tenga en cuenta que la duración media se basa en la duración solicitada para ayuda individual en los datos de cada una de las actividades.

#### Esta tabla se actualiza automáticamente con los datos del presupuesto registrados para cada actividad

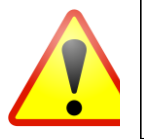

Deberá verificar todos los datos registrados antes de enviar su formulario, en especial comprobar que solicita correctamente el apoyo individual y el viaje para todos sus participantes, y que el número de "viajes" y "Apoyo individual" solicitados en cada tipo de actividad coincida con el número total de participantes indicados en dicho tipo de actividad.

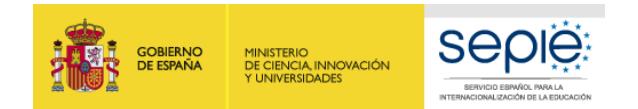

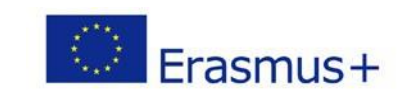

#### ACTIVIDADES: CÓMO CUMPLIMENTAR LAS MOVILIDADES - EJEMPLO MOVILIDADES DE ESTUDIANTES VET-SHORT

#### Movilidades de estudiantes/recién titulados de duración corta VET-SHORT: entre 10 días laborables y 91 días

Aclaración: 91 días son 89 días + 2 días de viaje (1 para la ida y 1 para la vuelta), siempre y cuando el viaje se realice antes del día del inicio de la actividad formativa y después del día de su finalización. Los recién titulados deben realizar su movilidad dentro del año posterior a la fecha de su titulación. Novedad: Los días de viaje computan para el cálculo de las dietas de Apoyo Individual y no deben incluir en la duración estimada indicada Elija el tipo de movilidad: - **Prácticas en empresa** 

- Movilidades mixtas con formación en un centro de FP homólogo incluyendo prácticas en empresa o en talleres del centro.

| Actividad (Movilidad de corta duracio                                                                       | ón de estudiantes de FP)                                                                                                    |                                                                              | Solo se financian movilida<br><u>salientes</u> en movilidades c                                                                                                    | des VET-SHORT<br>cortas de                                       |
|----------------------------------------------------------------------------------------------------|----------------------------------------------------------------------------------------------------|------------------------------------------------------------------------------|----------------------------------------------------------------------------------------------------|------------------------------------------------------------------|
| Registrar el número <u>total</u> de<br>participantes para los que solicita                                  | o ayuda de viaje de Erasmus+ deben ser incluidos en "Número                                                                                                    | de partic                                                                    | estudiantes, de España ha<br><sub>Sip</sub> programa                                                                                                    | cía un país del                                                  |
| financiación en esta actividad.<br>(Novedad: ya no existe el concepto<br>de nº participantes por flujo)     | ecto, que recibirán fondos para ayuda individual y viaje de fuent<br>stitución puede recibir apoyo organizativo para estos participar<br>del proyecto y que se registre más adelante en el informe fina<br>ñantes (ej. ayudantes de personas con necesidades especiale<br>ede solicitar financiación para las personas acompañantes en l<br>ipantes que solicitan una subvención" especificado a continua | tes distin<br>ntes siem<br>l del proy<br>s o adult<br>as secció<br>ción en e | itas a Erasmus+, puede incluirles o<br>ppre y cuando su movilidad se org<br>yecto.<br>os que acompañen a menores) no<br>ones de "Apoyo Individual" y "Viaje<br>esta sección. | como<br>anice en las<br>o se consideran<br>e″ más abajo,         |
| Número de participantes que requieren subvención<br>Facilite una estimación del número de participantes que | Número de participantes que <u>no</u> requieren subvención<br>0 0<br>10 0<br>10 10 10 10 10 10 10 10 10 10 10 10 10 1                                                                                                    | N° So<br>← pr<br>fin                                                         | olo en caso de tener cofir<br>rever la movilidad de par<br>nanciación Erasmus+ para<br>Idividual (solo Apoyo Org                                                             | nanciación y<br>ticipantes sin<br>a viaje y apoyo<br>ganizativo) |
| Número de participantes                                                                                     | Centro de FP                                                                                                    | Empres                                                                       | sa                                                                                                    | <b>)</b>                                                         |
| Corrección errata                                                                                           | Para movilidades de tipo mixto con formación<br>en un centro de FP homólogo + prácticas en<br>empresa/talleres centro.                                                                                                    | F<br>c<br>p                                                                  | Para movilidades que<br>consisten íntegramente en<br>prácticas en empresa                                                                                                    | 22                                                               |

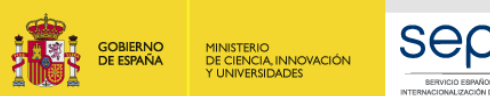

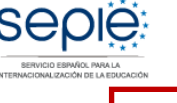

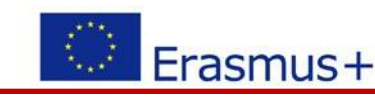

Novedades desde la Convocatoria 2019:

#### ACTIVIDADES: APOYO INDIVIDUAL PARTICIPANTES

#### Presupuesto

Cumplimente las siguientes secciones para elaborar un presup

Durante la implementación del proyecto, podrá ajustarse el pretotal solicitado para el proyecto no se podrá incrementar en un

#### Apoyo individual

- Se registra el número de participante por **grupo de países** que comparten el mismo nivel de dietas (no se registran ni por país ni por flujo como antes).

Se indica la <u>duración media</u> de las movilidades en cada grupo de países (que se multiplica por el número de participantes por grupo de países para el cálculo de la partida de Apoyo individual)
Se asume menciona explícitamente que podrán realizarse cambios durante la ejecución del proyecto, por lo que el presupuesto solicitado es una estimación.

Indique una estimación de la duración media de la estancia de los participantes para los que se solicita la partida de apoyo individual, con el fin de calcular la subvención solicitada.

La subvención solicitada se calcula al introducir la duración media de la estancia y el número de participantes. El número real de participantes y la duración de las actividades podrá cambiar en cierta medida durante la ejecución del proyecto. Al finalizar el proyecto, sus resultados serán evaluados por parte de expertos de acuerdo con las cantidades previstas aquí y los objetivos generales del proyecto.

La subvención se calcula en función de las tarifas diarias para tres grupos de países, tal y como se especifica en la Guía del Programa:

Grupo 1: Dinamarca, Finlandia, Irlanda, Islandia, Liechtenstein, Luxemburgo, Noruega, Reino Unido, Suecia

Grupo 2: Alemania, Austria, Bélgica, Chipre, España, Francia, Grecia, Italia, Malta, Países Bajos, Portugal

Grupo 3: Bulgaria, Croacia, Eslovaquia, Eslovenia, Estonia, Hungría, Letonia, Lituania, Polonia, República Checa, República de Macedonia del Norte, Rumanía, Serbia, Turquía

Tenga en cuenta que puede solicitar apoyo adicional para un día de viaje antes del primer día de la actividad y un día de viaje después del último día de la actividad. En caso de que tenga previsto solicitar fondos con esta finalidad, incluya los días de viaje en la duración media estimada.

| Grupo de países                     | Número de participantes | Duración media por participante<br>(días) | Duración total (días) | Subvención por día 🕑     | Subvención estimada |
|-------------------------------------|-------------------------|-------------------------------------------|-----------------------|--------------------------|---------------------|
| Países Grupo 1 😧                    | 5                       | 45                                        | 225                   | 66,00 EUR (46,00 EUR)    | 11.750,00 EUR       |
| Países Grupo 2 🚱                    |                         |                                           | 0                     | 0,00 EUR (0,00 EUR)      | 0,00 EUR            |
| Países Grupo 3 😧                    |                         |                                           | 0                     | 0,00 EUR (0,00 EUR)      | 0,00 EUR            |
| Total                               | 5                       | 45                                        | 225                   |                          | 11.750,00 EUR       |
| Indicar número de partion<br>países | cipantes por grupo de   | Indicar duración media – ver<br>siguiente | página                | Se calcula automáticamer | nte 23              |

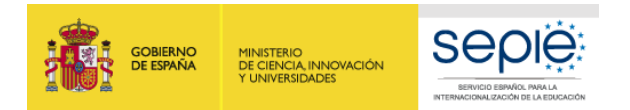

# CÁLCULO DE LA DURACIÓN MEDIA PONDERADA:

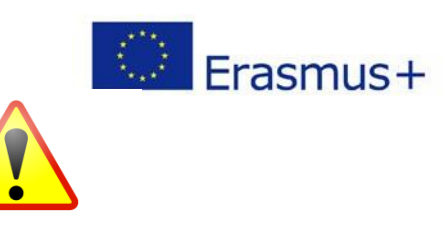

**Ejemplo:** solicita financiación para movilidades de estudiantes para países del grupo 3, con duraciones distintas dentro del mismo tipo de actividades (Bulgaria, Croacia, Eslovaquia, Eslovenia, Estonia, Hungría, Letonia, Lituania, Polonia, República Checa, República de Macedonia del Norte, Rumanía, Serbia, Turquía)

Utilice a parte una hoja Excel para registrar primero los flujos que tiene previsto solicitar en el proyecto para cada país, y luego agrupar las movilidades por grupo de países:

| Perfil        | Grupo de países | Nº de participantes | Duración movilidad |
|---------------|-----------------|---------------------|--------------------|
| FP Básica     | 2               | 5                   | 15 días            |
| CFGM para FCT | 5               | 10                  | 90 días            |

#### Luego calcule la duración media ponderada en su hoja Excel:

| Tipo de movilidad                                          | Grupo de<br>países | Total participantes | Duración media ponderada   |
|------------------------------------------------------------|--------------------|---------------------|----------------------------|
| Movilidades estudiantes<br>de duración corta VET-<br>SHORT | 3                  | 15                  | (5*15) + (10*90) / 15 = 65 |

#### Cumplimentar el formulario con los datos calculados previamente en su hoja Excel:

| Grupo de países  | Número de participantes | Duración media por participante<br>(días) | Duración total (días) | Subvención por día🛛   | Subvención estimada |
|------------------|-------------------------|-------------------------------------------|-----------------------|-----------------------|---------------------|
| Países Grupo 1 😧 | 0                       | 0                                         | 0                     | 0,00 EUR (0,00 EUR)   | 0,00 EUR            |
| Países Grupo 2 🕜 | 0                       | 0                                         | 0                     | 0,00 EUR (0,00 EUR)   | 0,00 EUR            |
| Países Grupo 3 😧 | 15                      | 65                                        | 975                   | 48,00 EUR (34,00 EUR) | 36.090,00 EUR       |
| Total            | 15                      | 65                                        | 975                   |                       | 36.090,00 EUR       |

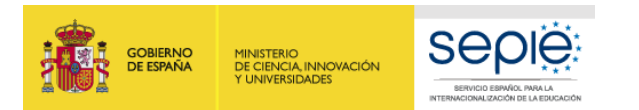

# ACTIVIDADES: APOYO INDIVIDUAL ACOMPAÑANTES

Solicitar fondos para personas acompañantes

Sí

Recuerde que puede solicitar **acompañantes** para acompañar a estudiantes si hay menores de edad, personas con necesidades especiales, o **si se trata de jóvenes con poca experiencia fuera de España (aunque no sea menor de edad o tenga NNEE)**. Se recomienda especialmente para FP Básica.

También puede solicitar acompañantes para personal si prevé personas con necesidades especiales.

Indique una estimación de la duración media de la estancia de las personas acompañantes con el fin de calcular la subvención solicitada.

La subvención se calcula en función de las tarifas diarias para tres grupos de países, tal y como se especifica en la Guía del Programa:

Grupo 1:Dinamarca, Finlandia, Irlanda, Islandia, Liechtenstein, Luxemburgo, Noruega, Reino Unido, Suecia

Grupo 2: Alemania, Austria, Bélgica, Chipre, España, Francia, Grecia, Italia, Malta, Países Bajos, Portugal

Grupo 3: Bulgaria, Croacia, Eslovaquia, Eslovenia, Estonia, Hungría, Letonia, Lituania, Polonia, República Checa, República de Macedonia del Norte, Rumanía, Serbia, Turquía

Tenga en cuenta que puede solicitar apoyo adicional para un día de viaje antes del primer día de la actividad y un día de viaje después del último día de la actividad. En caso de que tenga previsto solicitar fondos con esta finalidad, incluya los días de viaje en la duración media estimada.

| Grupo de países  | Número de acompañantes | Duración media (días) | Duración total (días) | Subvención por día 🛛 | Subvención estimada |
|------------------|------------------------|-----------------------|-----------------------|----------------------|---------------------|
| Países Grupo 1 🛿 | 0                      | 0                     | 0                     | 0,00 EUR (0,00 EUR)  | 0,00 EUR            |
| Países Grupo 2 🛿 | 0                      | 0                     | 0                     | 0,00 EUR (0,00 EUR)  | 0,00 EUR            |
| Países Grupo 3 🛿 | 0                      | 0                     | 0                     | 0,00 EUR (0,00 EUR)  | 0,00 EUR            |
| Total            | 0                      | 0                     | 0                     |                      | 0,00 EUR            |

#### La duración media máxima en la partida de Apoyo individual es de 62 días (incluyendo viaje).

Si necesita enviar a acompañantes para una duración mayor, registre su movilidad hasta el día 62 en este apartado, y el coste a partir del día 63 en la partida de Apoyo para Necesidades Especiales más adelante.

**Recuerde que las movilidades de acompañantes debe ser proporcionales a las necesidades de los estudiantes**: por general, deberá contemplar 1 acompañante por grupo (salvo en caso de grupos con NNEE o estudiantes de FP Básica), y la duración podrá prolongarse durante toda la actividad si los estudiantes no son autónomos o son menores.

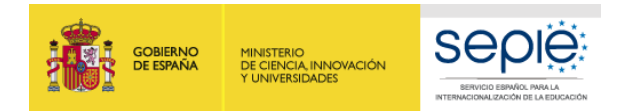

# ACTIVIDADES: VIAJE ESTÁNDAR

### PARTICIPANTES + ACOMPAÑANTES

#### Viaje

Seleccione la banda de distancia según la <u>Calculadora de Distancias</u> para que se calcule el coste de viaje estándar según la duración. Para usar la calculadora de bandas de distancia introduzca el lugar de la organización de envío en la casilla "Start", y la Localización de la organización de la casilla "End".

Erasmus+

URL: https://ec.europa.eu/programmes/erasmus-plus/resources/distance-calculator\_en

Indique el número estimado de personas para las que se solicita una subvención de viaje, incluyendo participantes y personas acompañantes.

Para calcular la distancia entre lugares, utilice la calculadora de distancias de la Comisión Europea. https://ec.europa.eu/programmes/erasmus-plus/resources/distance-calculator\_en

🛕 \_You have not requested a grant for each participant. Please make sure that your request corresponds to what you have intended

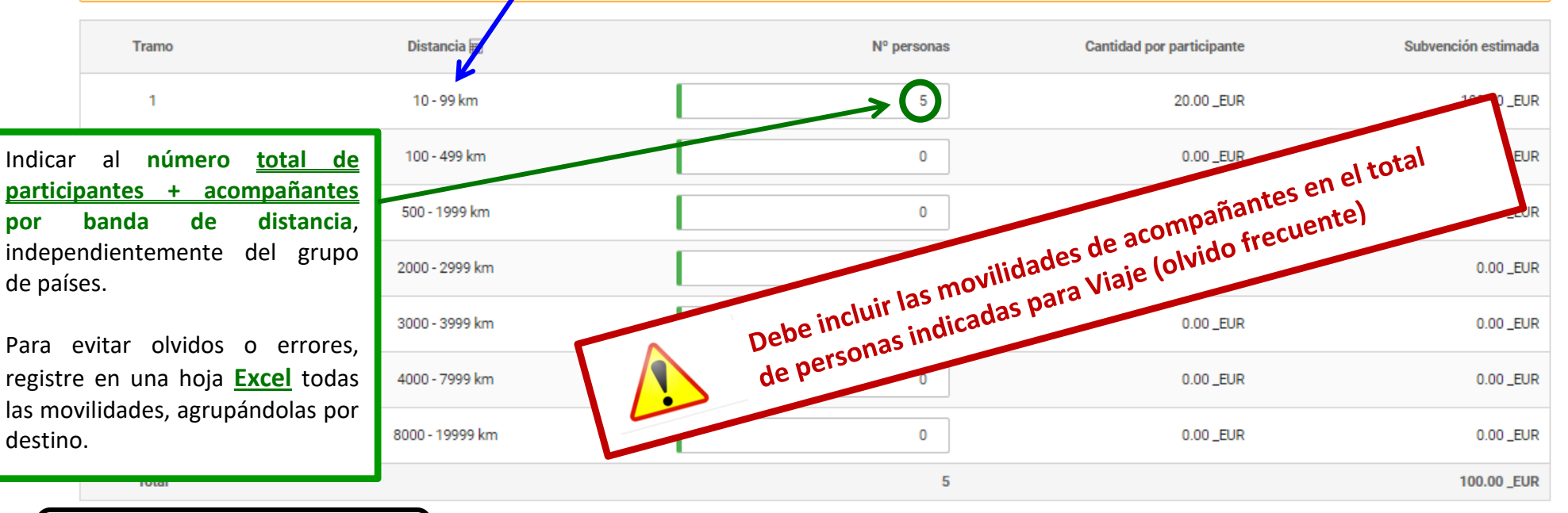

Solicitar costes excepcionales para viajes de alto coste

No

Pulsando esta casilla se abre una nueva ventana para aquellos casos en los que prevé que la financiación estándar del viaje (según la banda de distancia) no cubra el 70% de los costes previstos.

Si es el caso, puede registrar el importe correspondiendo al 80% del coste real estimado, teniendo en cuenta que deberá justificar esta cantidad en la ventana de comentario.

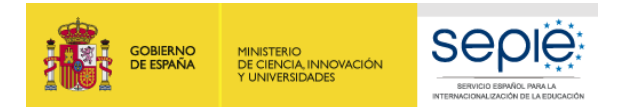

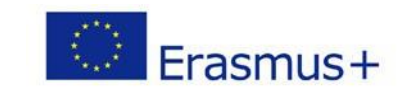

## **ACTIVIDADES: COSTES EXCEPCIONALES PARA VIAJES DE ALTO COSTE**

## **PARTICIPANTES + ACOMPAÑANTES**

Sí

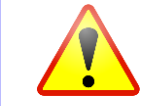

# Incluir las movilidades de acompañantes en el total de personas registradas en la partida de Viaje (olvido frecuente)

Solicitar costes excepcionales para viajes de alto coste

Si tiene previsto que viajen participantes o personas acompañantes para las cuales la financiación de viaje estándar no sea suficiente (i.e. por lejanía geográfica o por el uso de medios de transporte más limpios y con menores emisiones de carbono), puede solicitar el reembolso basado en los costes reales del viaje.

En este caso, el importe máximo que puede solicitarse en esta categoría presupuestaria es el 80 % del coste real de viaje.

La justificación para solicitar costes excepcionales para cubrir las necesidades de viaje de alto coste tiene que incluir una descripción breve del itinerario previsto y los motivos por los que se esperan unos costes excepcionalmente elevados.

Los costes pueden considerarse excepcionalmente elevados solo si la subvención de viaje estándar no cubre como mínimo el 70 % de los costes reales de viaje (consulte la Guía del programa para obtener más datos).

Durante la ejecución del proyecto, se puede sustituir una subvención para costes excepcionales de viaje por una subvención de viaje estándar si los costes incurridos son inferiores a los estimados.

Tenga en cuenta que no podrá combinar la subvención de viaje estándar y aquella para costes excepcionales de viaje para una misma persona. Todo participante o persona acompañante individual solo puede recibir un tipo de subvención para viajar.

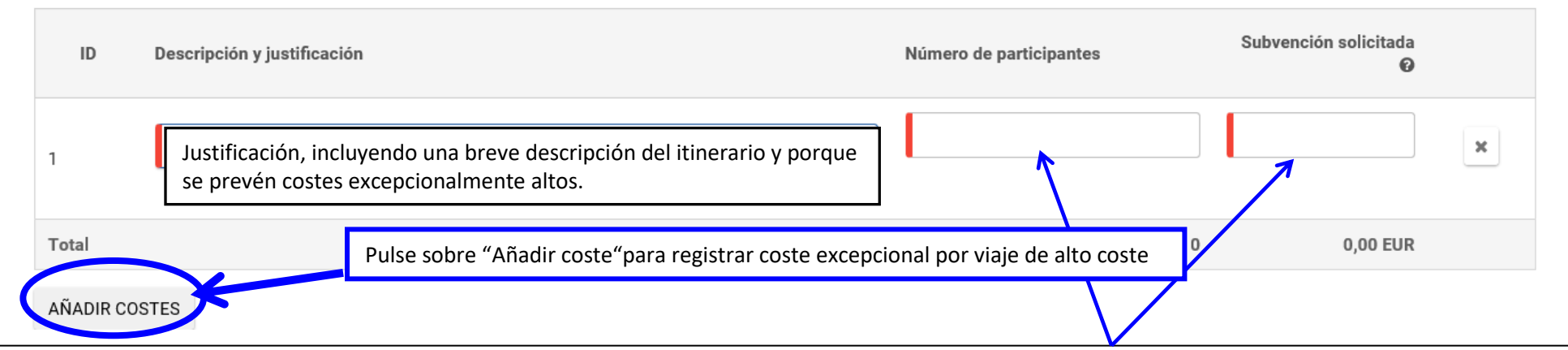

Si prevé que la banda de distancia no sea suficiente (debido a lejanía geográfica o por el uso de medios de transporte limpios como el tren, que puedan ser más caros que el avión), puede solicitar reembolso de los costes en base al coste real del viaje. Los costes se consideran excepcionalmente altos si la ayuda estándar de la banda de distancia no cubre el 70% de los costes reales previstos. En este caso, el importe máximo que puede solicitar en esta partida es el 80% del coste real del viaje estimado.

Durante la ejecución del proyecto, podrá sustituir este coste excepcional por el coste estándar calculado por banda de distancia si los costes son finalmente inferiores

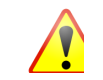

Tenga en cuenta que no puede solicitar el coste excepcional para viaje de alto coste y la partida estándar de viaje según banda de distancia para la misma persona. Una misma persona (participante o acompañante) solo puede recibir 1 tipo de ayuda de viaje.

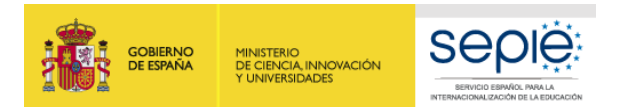

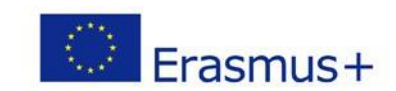

# ACTIVIDADES: APOYO LINGÜÍSTICO – PRUEBA DE NIVEL

#### Apoyo lingüístico

El apoyo lingüístico para estudiantes en actividades de movilidad se facilita de dos maneras:

1. A través de la plataforma de apoyo lingüístico en línea (OLS)

2. A través de un apoyo financiero (150€ por participante) para cubrir gastos como cursos presenciales y materiales de aprendizaje para idiomas o niveles de competencia lingüística que no están disponibles en la plataforma OLS.

Los cursos lingüísticos en línea están disponibles para todos los niveles de competencia en alemán, español, francés, holandés, inglés e italiano. El apoyo lingüístico para estos idiomas no puede ofrecerse mediante apoyo financiero.

Los cursos lingüísticos en línea para búlgaro, croata, checo, danés, eslovaco, esloveno, estonio, finés, griego, húngaro, letón, lituano, polaco, portugués, rumano, y sueco no están disponibles para todos los niveles de competencia. Para estos niveles, los solicitantes pueden solicitar apoyo financiero si los niveles de competencia de los participantes no se conocieran en la fase de presentación de esta solicitud. Las partidas de apoyo financiero pueden ser sustituidas por un curso lingüístico en línea durante la ejecución del proyecto, si procede.

Además, la realización de una prueba de nivel lingüístico para determinar el nivel de competencia lingüística del participante antes y después de la movilidad es obligatorio si la movilidad se va a realizar utilizando cualquiera de estos idiomas: alemán, búlgaro, croata, checo, danés, eslovaco, esloveno, español, estonio, finés, francés, gaélico irlandés, griego, holandés, húngaro, inglés, italiano, letón, lituano, maltés, polaco, portugués, rumano y sueco.

Asegúrese de calcular sus previsiones según las categorías de idioma indicadas anteriormente.

Para obtener más información, consulte la página web de la OLS: http://erasmusplusols.eu/

Prueba de nivel lingüístico: La prueba de nivel para apoyo lingüístico es obligatoria para todos los estudiantes que realicen una movilidad con una duración mínima de 19 días (excluyendo viaje) y utilizando uno de los idiomas disponibles enumerados arriba. De acuerdo con esta norma, indique el número de participantes que necesitarán realizar la prueba de nivel lingüístico en línea.

|                                      | Número de participantes |
|--------------------------------------|-------------------------|
| Prueba de nivel lingüística en línea | 0                       |
|                                      |                         |

El apoyo lingüístico solo se ofrece para actividades de estudiantes cortas con una duración mínima de 19 días (excluyendo viaje) o para actividades de estudiantes largas (ErasmusPro). Consiste en:

- un apoyo mediante pruebas de nivel y cursos en la plataforma en línea OLS

- un apoyo financiero para los idiomas o los niveles que no están disponibles en la plataforma OLS

#### 1- Prueba de nivel previamente y posteriormente a la movilidad, para poder valorar los progresos realizados:

**Obligatoria** para todas las movilidades que utilizan como idioma principal de trabajo: alemán, búlgaro, croata, checo, danés, eslovaco, esloveno, español, estonio, finés, francés, gaélico irlandés, griego, holandés, húngaro, inglés, italiano, letón, lituano, maltés, polaco, portugués, rumano y sueco. Debe registrar el número de estudiantes correspondientes. En caso de no hacerlo, las licencias para las pruebas se concederán de oficio por parte del SEPIE.

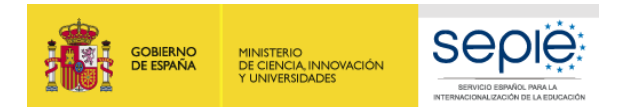

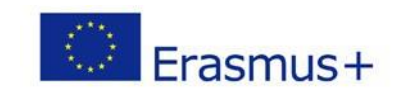

## **ACTIVIDADES: APOYO LINGÜÍSTICO – CURSO DE IDIOMA**

Aprendizaje lingüístico: Los participantes en actividades con una duración mínima de 19 días (excluyendo viaje) son elegibles para recibir el apoyo para el aprendizaje lingüístico. El tipo de apoyo lingüístico depende del idioma, tal y como se indica arriba. Indique el número de participantes que necesitarán apoyo lingüístico para idiomas en cada una de las dos categorías.

|                                                       | Nº de participantes              | Subvención estimada |
|-------------------------------------------------------|----------------------------------|---------------------|
| Apoyo lingüístico en línea                            | 5                                | 0,00 EUR            |
| Subvención de apoyo lingüístico Para idiomas y nivelo | es disponibles en OLS (150€) → 0 | 0,00 EUR            |
| Total                                                 | 5                                | 0,00 EUR            |

2- Curso de idioma: podrá solicitar una subvención de apoyo lingüística para organizar un curso solo para los idiomas o para los niveles que no estén disponibles en la plataforma OLS, siempre que sea para el idioma utilizado por el participante en su movilidad (importe fijo de 150€ por participante).
 En caso de idiomas y niveles de competencia disponibles en la OLS, deberá solicitar un curso en línea.

Los idiomas y niveles disponibles en la OLS son los siguientes:

| ldiomas de      | Prueba de | Cursos de idiomas |          |          |          | Live Coaching (tutoria) |          |       |                                        |      |
|-----------------|-----------|-------------------|----------|----------|----------|-------------------------|----------|-------|----------------------------------------|------|
| aprendizaje     | nivel     | Nivel A1          | Nivel A2 | Nivel B1 | Nivel B2 | Nivel C1                | Noticias | MOOCs | Tutoring Sessions<br>(clases en línea) | Foro |
| Búlgaro (BG)    | x         | ×                 |          |          |          |                         |          |       |                                        |      |
| Checo (CS)      | ×         | x                 | x        |          |          |                         |          |       |                                        |      |
| Danés (DA)      | x         | x                 |          |          |          |                         |          |       |                                        |      |
| Alemán (DE)     | ×         | x                 | x        | x        | x        | x                       | x        | x     | ×                                      | x    |
| Estonio (ET)    | ×         | x                 |          |          |          |                         |          |       |                                        |      |
| Griego (EL)     | ×         | x                 |          |          |          |                         |          |       |                                        |      |
| Inglés (EN)     | ×         | x                 | x        | x        | x        | x                       | x        | x     | ×                                      | ×    |
| Español (ES)    | ×         | x                 | x        | ×        | ×        | x                       | x        | ×     | x                                      | ×    |
| Francés (FR)    | x         | x                 | x        | x        | x        | x                       | x        | x     | x                                      | ×    |
| Irlandés* (GA)  | x         |                   |          |          |          |                         |          |       |                                        |      |
| Croata (HR)     | x         | х                 |          |          |          |                         |          |       |                                        |      |
| Italiano (IT)   | x         | x                 | x        | x        | x        | x                       | x        | x     | x                                      | х    |
| Letón (LV)      | x         | x                 |          |          |          |                         |          |       |                                        |      |
| Lituano (LT)    | ×         | ×                 |          |          |          |                         |          |       |                                        |      |
| Húngaro (HU)    | ×         | x                 |          |          |          |                         |          |       |                                        |      |
| Maltés* (MT)    | ×         |                   |          |          |          |                         |          |       |                                        |      |
| Neerlandés (NL) | x         | х                 | x        | x        | x        | x                       | x        | x     | x                                      | ×    |
| Polaco (PL)     | x         | x                 |          |          |          |                         |          |       |                                        |      |
| Portugués (PT)  | ×         | x                 | x        | x        | x        |                         | x        |       |                                        |      |
| Rumano (RO)     | ×         | ×                 |          |          |          |                         |          |       |                                        |      |
| Eslovaco (SK)   | ×         | x                 |          |          |          |                         |          |       |                                        |      |
| Esloveno (SL)   | ×         | x                 |          |          |          |                         |          |       |                                        |      |
| Finés (FI)      | x         | x                 |          |          |          |                         |          |       |                                        |      |
| Sueco (SV)      | ×         | ×                 |          |          |          |                         |          |       |                                        |      |

# Idiomas de aprendizaje disponibles

Deberá justificar las subvenciones solicitadas en la parte narrativa de la descripción de las actividades.

Si no conoce los niveles de competencia lingüística de los participantes en esta fase, puede solicitar apoyo financiero (tenga en cuenta que para el portugués, todos los niveles están disponibles salvo el nivel C1). Durante la vida del proyecto (una vez conozca el nivel de los participantes), no obstante, en caso de que el nivel esté disponible en OLS, deberá sustituir la partida de 150€ por un curso lingüístico en línea.

> Seleccione la persona de contacto OLS. Será la persona que tendrá acceso a OLS. Si selecciona una persona distinta a la persona de contacto preferente, esta persona no tendrá acceso a la Mobility Tool+.

Selecciona a la persona que será la persona de contacto para el apoyo lingüístico en línea (OLS) de la siguiente lista. Tenga en cuenta que solo una persona podrá ser el contacto OLS del proyecto, por lo que su selección en el campo siguiente se reflejará automáticamente en todo el formulario de solicitud. Si se cambiara esta persona de contacto en otra parte de la solicitud, se actualizará automáticamente dicho campo para reflejar la misma selección.

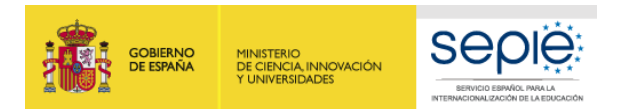

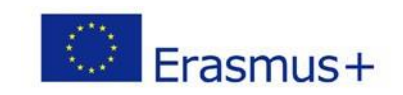

### **OTROS TIPOS DE ACTIVIDADES**

- La cumplimentación del presupuesto se realiza de la misma manera para todas los tipos de actividades KA102/KA116 (salvo en el hecho las que las movilidades de Personal no reciben hay Apoyo Lingüístico).
- Los tipos de movilidad elegidos tienen que ser coherentes con las necesidades y objetivos identificados en su plan de desarrollo europeo.

# Erasmus Pro (VET-PLONG)- Movilidades de estudiantes/ recién titulados de duración larga

Duración entre 90 días y 368 días (= 366 días + 2 días de viaje incluidos)

- prácticas en empresa
- Periodo de formación en un centro de FP con un periodo largo de prácticas en empresa (se recomienda empresa externa) o en talleres del centro si sus infraestructuras permitan la realización de prácticas laborales de calidad.

#### Tenga en cuenta:

- Solo se financian movilidades ErasmusPro salientes: de España hacía Países del Programa Erasmus+.
- <u>Estudiantes</u>: La movilidad no es obligatoriamente vinculada al currículum: pueden corresponder con la totalidad de la FCT o con parte de la FCT, pero pueden ser también prácticas para estudiantes de 1er año durante el verano, etc.....
- <u>Recién titulados</u>: la movilidad debe realizarse <u>dentro del año siguiente</u> a la graduación del participante en su institución. No es incompatible con la movilidad como estudiante respectando el límite de duración máxima total de 368 días.
   <u>Importante</u>: un recién titulado de Grado Medio no puede realizar una movilidad si ha empezado ya el curso de Grado Superior.

# Visitas de Planificación Previa (VET-PADV): de 1 a 5 días consecutivos incluyendo viaje.

**Exclusivamente para preparar movilidades ErasmusPro** solicitadas para este mismo proyecto de la Convocatoria 2020: movilidad de personal implicado en la organización de las ErasmusPro, trabajando en centro de envío o miembro del consorcio, para preparar las movilidades ErasmusPro con el objetivo de asegurar la calidad de la formación y de las prácticas (acuerdo de aprendizaje) y reforzar la cooperación con el socio de acogida. <u>No se pueden utilizarse para preparar otro tipo de movilidad o para preparar proyectos futuros</u>.

#### Tenga en cuenta:

- Solo se financian movilidades VET-PADV salientes: de España hacía Países del Programa Erasmus+.
- Socio de acogida: empresa o centro de FP homólogo dónde se realizará la movilidad ErasmusPro. Por lo tanto, no se puede solicitar una VPP para un grupo de países para el que no haya solicitado una movilidad Erasmus.
- Solo 1 persona de la institución de envío por VPP.
- Solo 1 visita por socio de acogida.

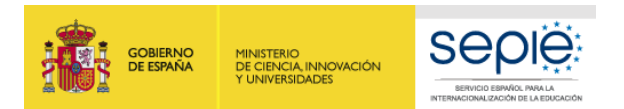

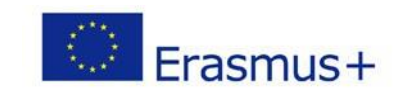

# OTRAS TIPOS DE ACTIVIDADES

Movilidad para personal para formación (VET-STA): Duración entre 2 días consecutivos y 62 días (incluyendo viaje) Personal docente, equipo directivo, administración, personal implicado en el desarrollo estratégico del centro de envío (inspectores adscritos al centro).

- en centro de FP homólogo : periodo de observación (job-shadowing) o prácticas
- en empresa de la rama profesional correspondiente: prácticas u observación

#### <u>Tenga en cuenta:</u>

- Solo se financian movilidades VET-STA salientes: de España hacía Países del Programa Erasmus+.
- No son elegibles las actividades de asistencia a cursos estructurados, Seminarios, conferencias, programas de visitas a empresas para preparar movilidades o proyectos futuros.
- No tiene derecho a apoyo lingüístico.

Movilidad de personal para docencia (VET-TAA): Duración entre 2 días consecutivos y 62 días (incluyendo viaje) Son de dos tipos:

- Docentes para <u>impartir docencia en centros de FP homólogos en países del programa</u>, estando la acción también está abierta al personal de empresas, del sector público u ONG vinculadas a la institución solicitante (con vinculo demostrable). <u>Tenga en cuenta:</u>
  - Las movilidades de docentes VET-TAA solo son movilidades salientes: de España hacía Países del Programa Erasmus+.
  - Las movilidades de docentes VET-TAA no pueden realizarse en una institución que no sea un centro de FP en un país del Programa Erasmus+
- 2. Invitación de personal de empresas de países del programa (técnicos, expertos) a su centro.

#### <u>Tenga en cuenta:</u>

- Único caso en KA102/KA116 en el que se subvencionan movilidades entrantes desde países del programa hacia España.
- No puede invitar a profesores de centros de FP de países del programa a impartir docencia en su centro, solo a expertos de empresa

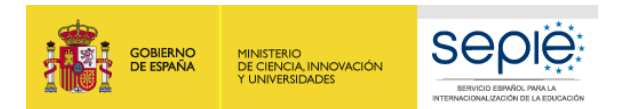

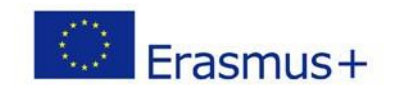

#### PRESUPUESTO: APOYO ORGANIZATIVO Apoyo organizativo

La subvención de apoyo organizativo cubre los costes directamente relacionados con la ejecución de las actividades de movilidad que no se cubren con las subvenciones específicas para viaje, apoyo individual, apoyo lingüístico y costes especiales. Por ejemplo, la subvención de apoyo organizativo puede utilizarse para cubrir gastos de preparación, seguimiento y apoyo de los participantes, para establecer y gestionar los procesos de reconocimiento de resultados de aprendizaje de los participantes, para organizar actividades de difusión, etc. La subvención para apoyo organizativo se calcula en base al número de participantes en el proyecto: 350 EUR por participante hasta el 100º participante, y 200 EUR para cada participante adicional. El apoyo organizativo no se concede para personas acompañantes o para personal en Visitas de Planificación Previa.

| Número de participantes | Subvención estimada |
|-------------------------|---------------------|
| 15                      | 5.250,00 EUR        |

- La partida de Apoyo organizativo se calcula **automáticamente** en función del número de participantes registrados en cada actividad de tipo Movilidad corta de estudiantes, Movilidad larga ErasmusPro de Estudiantes, Personal para docencia y personal para formación.
- El número de acompañantes y participantes para Visitas de Planificación Previa no computa para el cálculo de esta partida, puesto que no son movilidad

Esta partida está destinada a la institución de envío (el coordinador del consorcio puede distribuir una parte a los socios de envío si procede), para cualquier gasto relacionado con la preparación, gestión y posterior difusión de este proyecto Erasmus+.

Selección de los estudiantes y el personal.

Información y asistencia a los estudiantes y al personal.

Visitas preparatorias a socios, preparación de disposiciones eficientes de tutoría y supervisión de los participantes

Preparación de los acuerdos de aprendizaje para garantizar los componentes educativos de los estudiantes, y preparación y reconocimiento de los acuerdos de movilidad del personal.

Preparación lingüística, intercultural y pedagógica de los estudiantes y el personal, y especialmente en relación con el vocabulario empleado en la rama profesional correspondiente, y en prevención de riesgos laborales.

Costes de gestión en general y costes específicos derivados de la contratación de empresas intermediarias (si procede).

Sobrecostes derivados de problemas encontrados en las movilidades.

Visitas a los participantes durante su movilidad si se requiere para gestionar problemas.

Actividades de difusión en todas las fases del proyecto (organización actos, compra material promocional, etc...).

Asistencia a las jornadas de la Agencia Nacional.

Hasta 100 participantes, se calcula en base a 350 € por participante (a partir del participante 101, se calcula 200 € por participante).

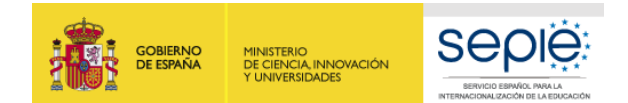

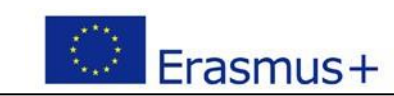

#### PARTICIPANTES: PERFIL DETALLADO

Estudiantes

La inclusión de las personas en **situación de desventaja** es uno de los pilares del Programa Erasmus+. **Consulte la Guía Erasmus+ 2020: "Equidad e Inclusión"** para conocer cuáles son los distintos casos en lo que se puede hablar de desventaja: Discapacidad, dificultades educativas, obstáculos económicos, diferencias culturales, problemas de salud, obstáculos de carácter social y obstáculos geográficos).

|                                                                   |                                                     |                                        | De los                                                            | cuales:                                                                                         |                                                                |
|-------------------------------------------------------------------|-----------------------------------------------------|----------------------------------------|-------------------------------------------------------------------|-------------------------------------------------------------------------------------------------|----------------------------------------------------------------|
| Perfil del participante                                           | N° total de participantes                           | Recién titulados                       | Aprendices                                                        | Con menos oportunidades                                                                         | Con necesidades especiales                                     |
| Movilidad de corta duración de<br>estudiantes de FP               | 15                                                  |                                        |                                                                   |                                                                                                 |                                                                |
| Erasmus PRO - Movilidad de larga<br>duración de estudiantes de FP | 5                                                   |                                        | ▲                                                                 | <b></b>                                                                                         |                                                                |
| Total<br>Personal                                                 | 20                                                  | Recién titulados                       | En España, se trata<br>de los estudiantes<br>de la <b>FP Dual</b> | Estudiantes con<br><b>desventaja</b> (salvo las<br>NNEE que se registra<br>en la columna contig | Estudiantes con<br>Necesidades<br>especiales<br>(discapacidad) |
| Perfil del participante                                           |                                                     | N° total de                            | participantes                                                     |                                                                                                 | Con necesidades especiales                                     |
| Visitas de Planificación Previa - Erasmus P                       | PRO                                                 |                                        | 3                                                                 |                                                                                                 |                                                                |
| Movilidad de personal para docencia                               |                                                     |                                        | 4                                                                 |                                                                                                 | <u> </u>                                                       |
| Total<br>dicar, si procede, el núme<br>olumna de la izquierda "Nu | ero de participantes en<br>ímero total de participa | estas categorías (ya están<br>intes"). | 7<br>incluidos en el total que a                                  | Pers<br>Nece<br>parece en la<br>(disc                                                           | onal con<br>esidades o<br>eciales<br>capacidad)                |
| indica participantes con<br>speciales para ellos.                 | umero total de participa<br>menos oportunidades (   | ntes").<br>o con necesidades especia   | ales, podrá, si lo necesita,                                      | pedir costes                                                                                    | 33                                                             |

| BERNICIDE EMPANA<br>V UNIVERSIDADES  BERNICIDE EMPANA  BERNICIDE EMPANA  BERNICIDE EMP |
|----------------------------------------------------------------------------------------------------|
|----------------------------------------------------------------------------------------------------|

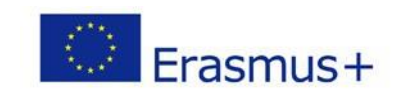

| COSTES                                                                                                    | ESPEC                                                                                                    | IALES                                                                                                  |                                                                                                    |                                                                                                    | Solo puede solicitar estos costes si declar<br>oportunidades o con necesidades especiales<br>Debe describir detalladamente el tipo de cos                                                                                                    | ran en la sección de<br>;<br>ste y su justificación.                                                                                                   | e participantes a perso                                                                                                    | nas con menos                                                                             |
|----------------------------------------------------------------------------------------------------|----------------------------------------------------------------------------------------------------|----------------------------------------------------------------------------------------------------|----------------------------------------------------------------------------------------------------|----------------------------------------------------------------------------------------------------|----------------------------------------------------------------------------------------------------|----------------------------------------------------------------------------------------------------|----------------------------------------------------------------------------------------------------|-------------------------------------------------------------------------------------------|
| Costes especiales       Los participant         Apoyo para necesidades especiales       necesidad de movilidad en de evaluará de ma         ID       Nº de participantes |                                                                                                    |                                                                                                    |                                                                                                    | Los participar<br>(discapacidad<br>necesidad de<br>movilidad en<br>evaluará de m<br>Recuerde que                                                        | ntes en proyectos de movilidad (tanto estudiantes como personal) <b>con algún tipo de necesidad especial</b><br><b>les mentales, intelectuales, cognitivas, de aprendizaje, físicas, sensoriales, u otras.)</b> que implique la<br>contemplar unos gastos adicionales para permitir su participación en actividades del proyecto de<br>condiciones de calidad, podrán percibir hasta el 100% de los gastos reales originados. Cada caso se<br>nanera individual por parte del SEPIE, que determinará el importe que se concederá.<br>e puede solicitar también acompañantes para participantes con NNEE. |                                                                                                    |                                                                                                    |                                                                                           |
| 1                                                                                                    | A                                                                                                    |                                                                                                    |                                                                                                    |                                                                                                    |                                                                                                    | 0/5000                                                                                                    |                                                                                                    | ×                                                                                         |
| AÑADIR<br>Costes e                                                                                                    | xcepcio                                                                                                    | nales_                                                                                                 | Important<br>desventaja<br>Tenga en<br>ejecutar e<br>facilitar er                                                               | e: Estos costes<br>a.<br>cuenta que cada<br>el gasto antes d<br>n el informe fina                                                                       | reales se justificarán posteriormente en baso<br>a caso tendrá una justificación específica, y quo<br>le consultar previamente con la Agencia Naci<br>I.                                                                                                    | e a facturas y acredi<br>e por lo tanto, en fas<br>ional para confirmar                                                                                | itación de la necesidad<br>le de realización del pro<br>qué documentación ju                                                                    | especial o de la<br>yecto, no podrár<br>stificante deberá                                 |
| 1                                                                                                    | A                                                                                                    |                                                                                                    | cipantes                                                                                                    |                                                                                                    |                                                                                                    | 0/5000                                                                                                    | Subvención (EOR)                                                                                                    | ×                                                                                         |
| Total                                                                                                    | <ul> <li>Los</li> <li>dese</li> <li>ecol</li> <li>Pue</li> <li>Cost</li> <li>solio</li> <li>teng</li> </ul> | estudian<br>ventaja, s<br>cripción o<br>nómicos,<br>de solicit<br>ces gener<br>cite en el<br>gan una c | tes con men<br>siempre que<br>de las situaci<br>diferencias c<br>ar costes exc<br>rados por fac<br>caso de las<br>apacidad fina | nos oportunidad<br>se justifique qu<br>ones de desven<br>ulturales, proble<br>epcionales para<br>cilitar una garan<br>entidades privad<br>anciera baja. | des <b>podrán percibir hasta el 100% de los g</b><br>e el importe de la subvención percibida no se<br><b>itaja de la Guía Erasmus+ 2020: "Equidad e In</b><br>emas de salud, obstáculos de carácter social y c<br>el transporte de instrumentos de música.<br>intía financiera (75 % del coste previsto es sul<br>das que solicitan más de 60.000 € en total ent                                                                                                    | gastos reales adicion<br>ea suficiente para llev<br>nclusión" (discapacida<br>obstáculos geográfico<br>bvencionable), en pro<br>tre todas las acciones | nales originados por su<br>var a cabo las actividade<br>ad, dificultades educativ<br>s).<br>evisión de que la Agent<br>s de la Convocatoria Era | J situación de<br>es. Recuerde la<br>vas, obstáculos<br>cia Nacional la<br>asmus+ 2020, y |

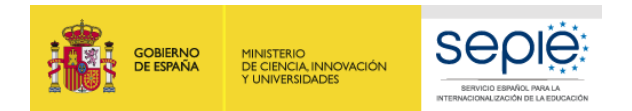

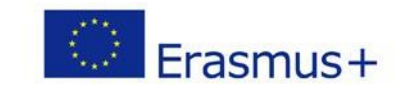

#### **RESUMEN DEL PRESUPUESTO**

Resumen del presupuesto del proyecto

| Partidas presupuestarias | Subvención estimada |
|--------------------------|---------------------|
| Viaje                    | 900,00 EUR          |
| Apoyo individual         | 70.648,00 EUR       |
| Apoyo organizativo       | 8.400,00 EUR        |
| Subvención total         | 79.948,00 EUR       |

#### Resumen del presupuesto por tipo de actividad

| Tipo de actividad                                              | Viaje      | Costes excepcionales para viaje de alto<br>coste | Apoyo individual | Apoyo lingüístico | Subvención total |
|----------------------------------------------------------------|------------|--------------------------------------------------|------------------|-------------------|------------------|
| Movilidad de corta duración de estudiantes de FP               | 0,00 EUR   | 0,00 EUR                                         | 36.090,00 EUR    | 0,00 EUR          | 36.090,00 EUR    |
| Erasmus PRO - Movilidad de larga duración de estudiantes de FP | 900,00 EUR | 0,00 EUR                                         | 25.336,00 EUR    | 0,00 EUR          | 26.236,00 EUR    |
| Visitas de Planificación Previa - Erasmus PRO                  | 0,00 EUR   | 0,00 EUR                                         | 702,00 EUR       | 0,00 EUR          | 702,00 EUR       |
| Movilidad de personal para docencia                            | 0,00 EUR   | 0,00 EUR                                         | 8.520,00 EUR     | 0,00 EUR          | 8.520,00 EUR     |
|                                                                | 900,00 EUR | 0,00 EUR                                         | 70.648,00 EUR    | 0,00 EUR          | 79.948,00 EUR    |

#### Apoyo lingüístico

|                                      | Número de participantes |
|--------------------------------------|-------------------------|
| Prueba de nivel lingüística en línea | 5                       |
| Apoyo lingüístico en línea           | 5                       |
| Subvención de anovo lingüístico      | 0                       |

Antes de enviar el formulario de solicitud en línea, debera verificar que ha registrado correctamente todas las movilidades, utilizando un fichero Excel propio (que no se debrá adjuntar al formulario de solicitud), para:

- agrupar las movilidades por tipo (movilidades cortas de estudiantes, movilidad largas de estudiantes ErasmusPro, Visitas de Planificación Previas, Movilidades de presonal para Formación, Movilidades de personal para docencia)

- luego agrupar las movilidades por grupo de país
- calcular la duración media por tipo de actividad y por grupo de país
- sumar los participantes en cada tipo de actividad por banda de distancia (independientemente por tanto del grupo de país)

#### Deberá revisar todos los datos registrados en la sección actividades, costes especiales y resumen del presupuesto

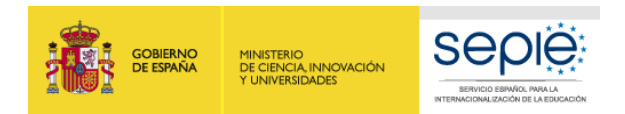

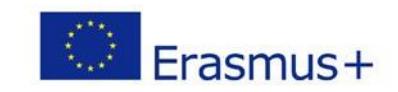

# RESUMEN DEL PROYECTO Resumen del proyecto

#### Resumen

Describa las actividades y los desarrollos que tiene previstos a la hora de implementar su estrategia de internacionalización. Describa, además, las novedades y los cambios de duración y de ámbito de las movilidades que se van a ejecutar. Si procede, explique la necesidad de incluir personas acompañantes. Este resumen se pondrá a disposición del público si se subvenciona su proyecto.

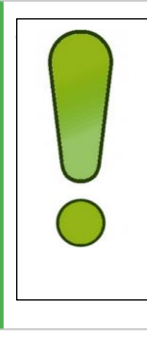

Este resumen podrá ser publicado en la página web del SEPIE y /o de la Comisión Europea. Debe seguir el guion indicado en el enunciado y describir lo más concisa y claramente posible su proyecto.

Justifique la necesidad de solicitar movilidades de acompañantes

Un resumen bueno permite comprender rápidamente los objetivos principales y la coherencia del proyecto, constituyendo un aspecto clave del proceso de valoración de la propuesta.

1/5000

Traduzca el resumen al inglés. Este resumen se pondrá a disposición del público si se subvenciona su proyecto.

Este resumen en inglés será publicado en la plataforma de difusión de la Comisión Europea PLATAFORMA DE RESULTADOS DE LOS PROYECTOS ERASMUS+ http://sepie.es/comunicacion/resultados.html

Deben aportar una traducción de calidad de su resumen en español.

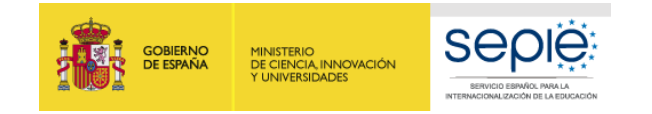

#### **ANEXOS**

# Anexos

El tamaño máximo de un archivo es de 15 MB y el tamaño máximo total es de 100 MB.

Se podrán adjuntar hasta 10 documentos.

En el caso de que haya que adjuntar mandatos, el número máximo será de 100 adjuntos en total.

Descargue la Declaración responsable y adjúntela una vez firmada por el representante lega, DESCARGAR DECLARACIÓN RESPONSABLE

#### 🛦 La Declaración responsable es obligatoria

| Nombre del archivo             |                                        |   | Tamaño del archivo (kB) |
|--------------------------------|----------------------------------------|---|-------------------------|
|                                | 1                                      | ] |                         |
| AÑADIR DECLARACIÓN RESPONSABLE | Luego subir la Declaración responsable |   |                         |

Erasmus+

Descargue los mandatos y adjúntelos una vez firmados por los representantes legales. DESCARGAR MANDATOS

A Los mandatos son obligatorios
Nombre del archivo

Los mandatos **solo aparecen en los proyectos de consorcio**. Descargarlos (ya están pre-cumplimentados) para que los firmen cada miembro del consorcio y el coordinador. NO es obligatorio utilizar firma electrónica en el caso de los mandatos, pero se recomienda. Podrá utilizar firma manual y sello.

Deberá descargar la Declaración responsable y pasarla a PDF para que la firme el **responsable legal con certificado electrónico de persona jurídica** 

No deberá cumplimentar ningún apartado de la declaración responsable, solo se

(Excepción en Andalucía, Canarias y país Vasco - ver sección de indicaciones técnicas http://www.sepie.es/formacion-profesional/convocatoria.html#KA102)

deberá firmar electrónicamente con certificado jurídico

Adjunte otros documentos pertinentes.

Si necesita más información, contacte con su Agencia Nacional. Los datos de contacto están disponibles aquí.

Nombre del archivo

AÑADIR MANDATOS

Tamaño del archivo (kB)

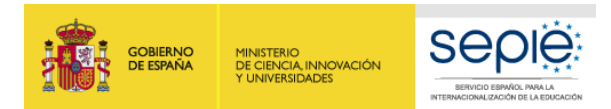

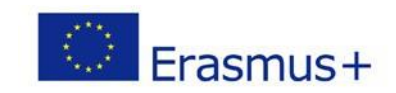

# LISTA DE COMPROBACIÓN

#### Lista de comprobación

Antes de enviar el formulario de solicitud a la Agencia Nacional, asegúrese de los siguientes aspectos:

- La solicitud cumple con los criterios de admisibilidad enumerados en la Guía del Programa.
- Se han cumplimentado todos los datos relevantes del formulario.
- Ha elegido la Agencia Nacional correcta del país en el que está establecida su organización. La AN seleccionada actualmente es: ES01 Servicio

Español para la Internacionalización de la Educación (SEPIE)

#### Recuerde también lo siguiente:

Los mandatos de cada miembro del consorcio p de solicitud. Si la solicitud es seleccionada pa subvención.

Los documentos que prueben el estatus jurídio European Solidarity Corps (más información en la

La subvención solicitada es superior a 60 000 EUR. Si la org al Sistema de registro de organizaciones de Erasmus+ y del Cuerpo información en la sección "Criterios de Selección" en la parte C de la Guía de m

#### Aviso de protección de datos

#### PROTECCIÓN DE DATOS PERSONALES

El formulario de solicitud se procesará electrónicamente. Todos los datos personales (nombres, direcciones, CV, etc.) se procesarán de conformidad con el reglamento (CE) nº 45/2001 sobre la protección de las personas físicas en lo que respecta al tratamiento de datos personales por las instituciones y los organismos comunitarios y a la libre circulación de estos datos. Los datos personales que se solicitan solo serán utilizados para los fines previstos, es decir, para el tratamiento de su solicitud de acuerdo con las especificaciones de la convocatoria de propuestas, la gestión de los aspectos administrativos y financieros del proyecto si resulta seleccionado y la difusión de los resultados a través de las herramientas informáticas de Erasmus+ adecuadas. Para esto último, en relación con la persona de contacto, se solicitará un consentimiento explícito.

Para la descripción completa de los datos personales recogidos, la finalidad de su recogida y la descripción de su tratamiento, consulte la Declaración de Privacidad Específica (enlace abajo) de este formulario: http://ec.europa.eu/programmes/erasmus-plus/documents/epluslink-eforms-privacy\_en.htm

Doy mi conformidad al aviso de protección de datos.

Para que esta sección se valide, tendrá que pulsar sobre **todas las casillas de verificación**, incluida la del Aviso de protección de datos.

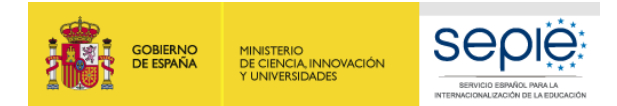

#### ENVIAR SU SOLICITUD

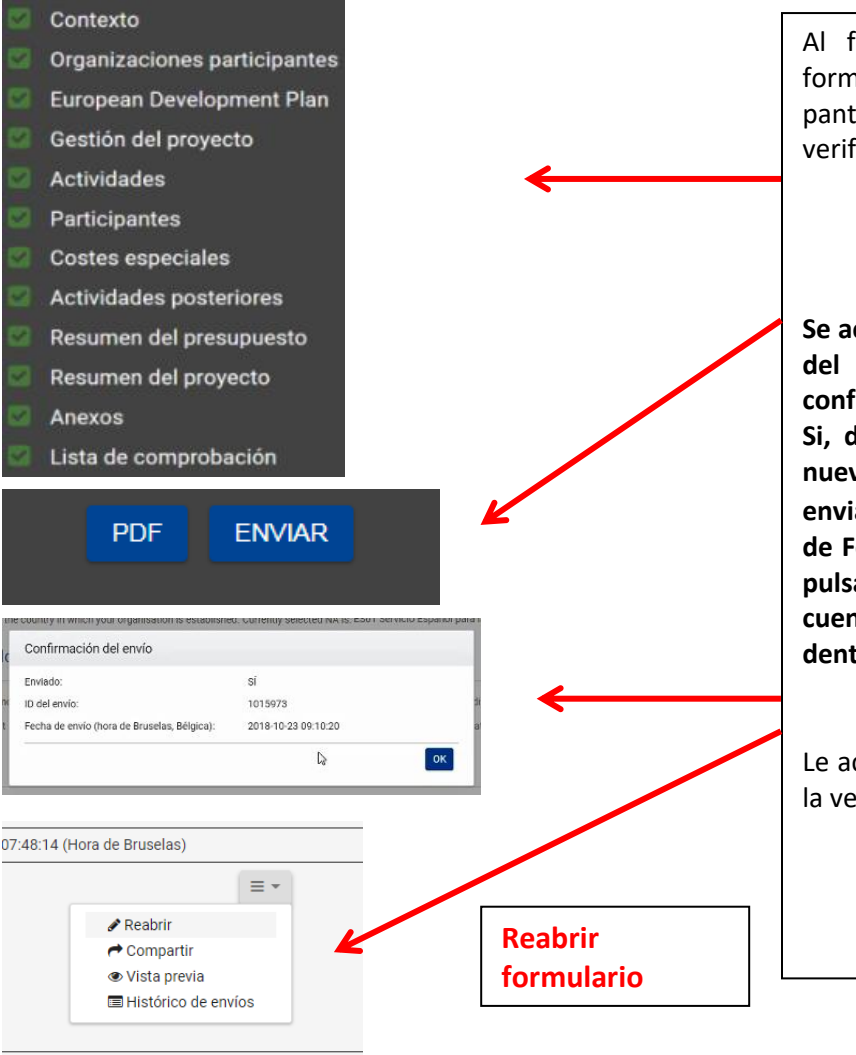

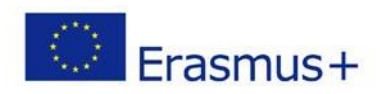

Al final del proceso, una vez cumplimentado todo el formulario y cargados los anexos, en la parte izquierda de la pantalla las 12 secciones aparecerán con una casilla de verificación verde.

Se activará el botón ENVIAR. Púlselo para proceder al envío del formulario. Recibirá un aviso y un correo de confirmación.

Si, después de enviado, necesita modificarlo, no cree un nuevo formulario: puede abrir de nuevo el formulario enviado en la pestaña "Mis solicitudes" de la plataforma de Formularios Erasmus+ y, una vez hecha la modificación, pulsar de nuevo el botón ENVIAR. En todo caso tenga en cuenta que solo se tramitará el último formulario recibido dentro del plazo.

Le aconsejamos que guarde para su propio uso una copia de la versión final de la solicitud en PDF.

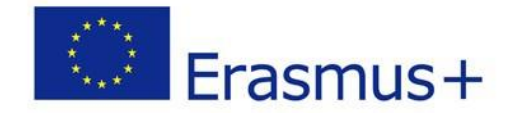

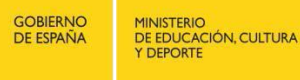

SERVICIO ESPAÑOL PARA LA INTERNACIONALIZACIÓN DE LA EDUCACIÓN

# 

# SERVICIO ESPAÑOL PARA LA INTERNACIONALIZACIÓN DE LA EDUCACIÓN

www.sepie.es/www.erasmusplus.gob.es sepie@sepie.es